## SISTEMA DE GESTÃO DA EXTENSÃO SGE

A apresentação das propostas (Programas, Projetos e Cursos) será feita exclusivamente por meio deste Sistema.

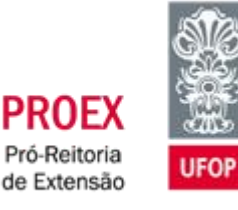

## Passo-a-Passo

Todo o processo de submissão é feito através do Sistema de Gestão da Extensão – SGE, encontrado no Minha UFOP, no site da Universidade.

- O proponente preenche o formulário no SGE e anexa o documento de apreciação da Assembleia Departamental ou ad referendum, no caso de coordenadores docentes, ou anuência da Chefia Setorial, no caso de coordenadores técnicos administrativos.
- Por meio do sistema, o proponente, seja professor ou técnico-administrativo, encaminha a proposta ao Comitê.
- Os membros do Comitê deliberam sobre a proposta.
- O parecer é disponibilizado ao proponente pelo SGE e uma cópia é encaminhada, automaticamente, ao proponente pelo sistema ao e-mail cadastrado na plataforma Minha UFOP. Sugere-se que o proponente atualize o seu e-mail pessoal na plataforma Minha UFOP para o e-mail institucional.

## Períodos e prazos de apresentação de propostas

A apresentação de propostas para 2020 se dará em dois momentos.

A 1ª possibilidade de submissão obedecerá ao cronograma abaixo para apresentação, análise e deliberação:

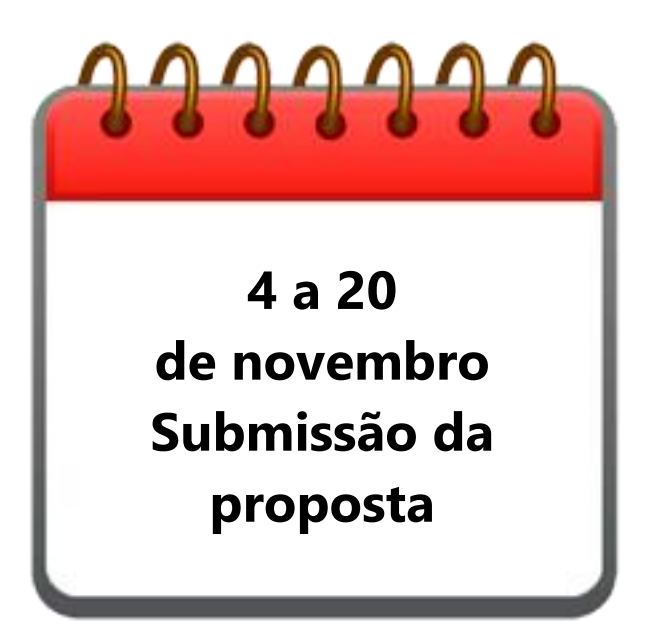

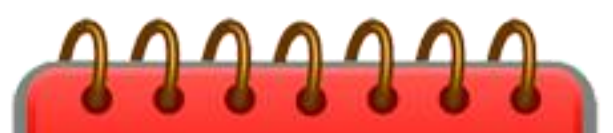

22 de novembro a 11 de dezembro Análise, avaliação e deliberação do Comitê

### **Cadastramento de propostas**

O cadastramento de propostas será feito pelo SGE. Você deve acessá-lo pela plataforma Minha UFOP, visualizada no canto superior direito do site da Universidade. Entrando na plataforma, você acessará o SGE clicando no campo **Extensão** e no item **Sistema de Gestão da Extensão**.

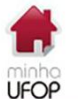

Últimas Aplicações Acessadas Extensão - sistema de gestão da extensão Recursos humanos - sistema de gestão do ponto eletrônico assistência estudantil - controle e bolsistas

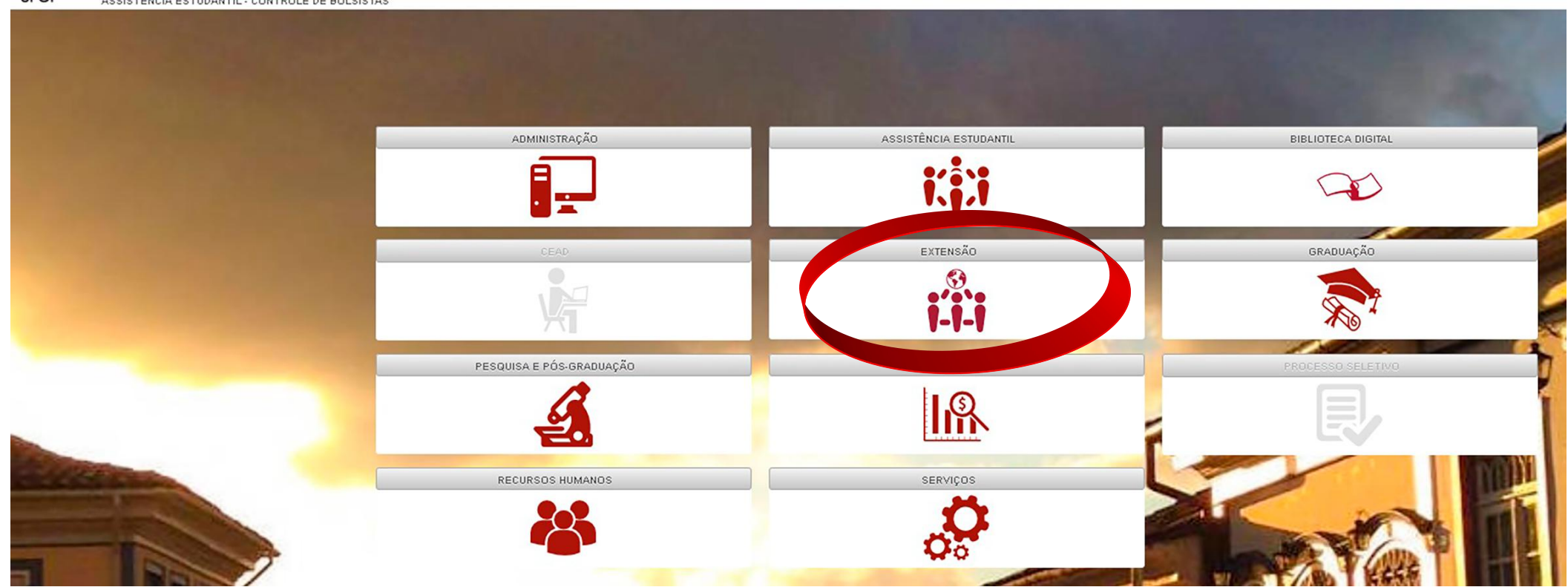

### Cadastramento de propostas

Para inscrever a ação, basta selecionar no item **Proposta** a opção **Programa**, **Projeto** ou **Curso** e clicar em **Incluir.** 

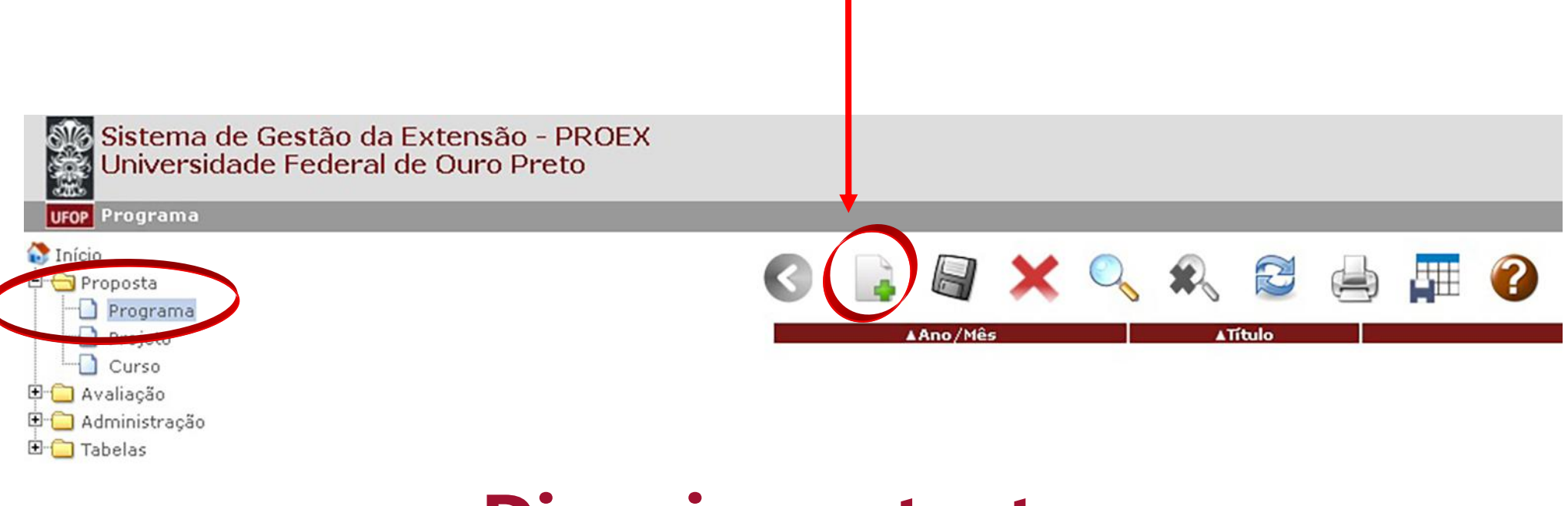

### **Dicas importantes**

- É necessário preencher todos os campos na sequência, uma vez que não se pode passar para a próxima tela sem completar a anterior.
- Quando do registro de Programa no SGE, deve-se inicialmente submetê-lo, indicando no formulário os coordenadores para cada uma das ações a ele vinculadas. Só depois as ações vinculadas poderão ser cadastradas.

## Cadastramento Específico PROGRAMA

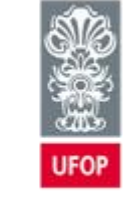

PROEX Pró-Reitoria de Extensão

#### Clique na aba **DADOS**.

| Sistema de Gestão da Extensão - PROEX<br>Universidade Federal de Ouro Preto<br>UFOP Programa     |                                                                              |                                    |                    |                 |              |
|--------------------------------------------------------------------------------------------------|------------------------------------------------------------------------------|------------------------------------|--------------------|-----------------|--------------|
| Início<br>Proposta<br>                                                                           | C C C C C C C C C C C C C C C C C C C                                        | Dados (ronograma                   | Abrangência        | Recurso Externo | Distribuição |
| <ul> <li>■ Culso</li> <li>■ Avaliação</li> <li>■ O Administração</li> <li>■ O Tabelas</li> </ul> | Programa - Inclusã<br>*Indica preenchimento obriga<br>*Período de envio para | iO<br>itono<br>a aprovação: 05/11/ | /2018 - 20/11/2    | 018             |              |
|                                                                                                  | Ano/Mês Execução 2                                                           | 019/1 <b>Período</b> * 1           | ° e 2° Semestres 1 | T               |              |
|                                                                                                  | Assessoria*                                                                  | Ações usuais de Exter              | nsão - Comitê de E | Extensão        | •            |
|                                                                                                  | Setor*                                                                       | DEPARTAMENTO DE                    | EDUCACAO - 10.1    | 11.00           | •            |
|                                                                                                  | F                                                                            | Programa: Orientaçõ                | es para o preeno   | chimento do SGE |              |
|                                                                                                  | Título*                                                                      |                                    |                    |                 |              |

#### Campo Período

Indique o período de execução da proposta.

#### Campo Assessoria

A UFOP registra tipos diferentes de ações de extensão:

1. Ações Usuais, originárias de setores e Departamentos.

2. Ações Institucionais, que têm origem e normatização específica.

Indique nesse campo qual é o tipo da sua proposta: "Ações institucionais – PROEX/UFOP" ou "Ações usuais de Extensão – Comitê de Extensão".

#### **Campo Setor**

Abra a lista e marque a qual setor da UFOP o proponente está vinculado.

#### **Campo Título**

Escreva o Título da proposta.

#### **Campo Resumo**

Escreva o Resumo da proposta, buscando sintetizá-la para facilitar a análise. O resumo deve conter as informações mais relevantes sobre a proposta, descritas com clareza e objetividade. Ele deve dar condições ao parecerista para entender a proposta e analisá-la como ação de extensão universitária.

#### **Campo Palavras-chave**

Indique pelo menos três palavras-chave diretamente relacionadas à proposta. O objetivo deste campo é definir metadados para a recuperação rápida de informações sobre a ação.

#### **Campo Abrangência**

Aqui você informa a abrangência da sua proposta. Ela pode envolver apenas o setor/Departamento de origem, sem vínculo a outros órgãos da UFOP ou mesmo a entidades externas. Nesse caso, a proposta é **Intrasetorial** e você não terá que ir depois à ABA superior Abrangência.

Se a proposta envolver outros setores da UFOP, ela será **Intersetorial**. Se ela envolver entidades ou grupos externos, será **Interinstitucional**. Registre sempre a mais ampla. Nesses casos, você terá que ir à ABA superior Abrangência para inserir dados. Esta guia, no entanto, só pode ser acessada após o preenchimento de todos os campos dessa tela inicial.

#### Campo Modalidade de Fomento

Nesse campo, há duas possibilidades: **Recurso Externo** e/ou **Recurso PROEX**. Após marcar com um x qual o tipo de fomento você pretende, serão habilitadas abas superiores, que também só poderão ser preenchidas após a complementação de todos os campos dessa primeira tela.

É necessário marcar o campo Recurso PROEX para que seja liberada a aba na qual serão definidos os proponentes que

poderão vincular propostas ao Programa.

#### **Campo Continuidade**

Informe se a proposta é nova ou se é **Continuidade**.

#### **Campo Grupo Temático**

Abra a lista e marque os **Grupos Temáticos** principal e secundário.

#### Campo Linha de Extensão

Abra a lista e marque a Linha de Extensão em que sua proposta se enquadra.

#### Campo Data Início e Final

Indique a data prevista para o **início e o fim** da proposta, considerando toda a sua abrangência. Programa pode ter prazo de execução de, no máximo 5 anos, e ação isolada por, no máximo, 2 anos.

A duração do Programa deve coincidir com a duração das respectivas ações vinculadas, ou seja, não se pode ter um Programa com 5 anos e ações vinculadas com 2 anos, por exemplo.

#### **Campo Justificativa**

Escreva qual é a **Justificativa** para a realização da proposta. Algumas perguntas podem orientar o preenchimento deste campo:

- Por que a ação é necessária? Como você caracteriza a comunidade ou grupo social que participará da ação? Você espera que a ação contribua para a solução de algum problema social?
- As ações a serem realizadas contribuirão para o desenvolvimento dos grupos sociais participantes? E para o processo de formação dos estudantes envolvidos?

- Existe demanda de alguma comunidade para o trabalho proposto?

#### **Campo Objetivo**

Escreva quais são os **Objetivos Geral** e **Específicos** da sua proposta, o quê você pretende atingir ao realizá-la.

O objetivo geral indica o compromisso assumido pela equipe envolvida, de modo a orientar a convergência dos esforços de

cada indivíduo participante da equipe conforme as posições que ocupam na ação.

Os **objetivos específicos** são mais tangíveis e passíveis de serem mensurados por indicadores qualitativos e/ou quantitativos. Nesse caso, você deve inserir dados mais pormenorizados daquilo que pretende realizar ao longo do ano, bem como os resultados esperados.

#### **Campo Metodologia**

Escreva a **Metodologia**, ou seja, como você pretende desenvolver a sua proposta. Neste campo é necessário descrever a estratégia planejada para o alcance dos objetivos. É o campo adequado para explicar como a ação pretende trabalhar as diretrizes da Extensão universitária: interação dialógica, interprofissionalidade e interdisciplinaridade, articulação ensino, pesquisa e extensão, impacto na formação do estudante e impacto e transformação social.

#### **Campo Ações**

Informe neste campo quais **Ações** serão desenvolvidas, destacando como podem contribuir para o desenvolvimento dos grupos sociais participantes, bem como para a formação integral dos estudantes.

#### **Campo Produtos**

Geralmente, temos produtos provenientes do trabalho. Podem ser publicações, programas de rádio ou TV, material informativo, programação de eventos, cartilhas, teses de doutorado ou dissertações de mestrado e outros. Deve-se listar aqui os produtos previstos durante a execução da ação.

#### Campo Articulação da sua proposta com o Ensino

Neste campo, você deve explicitar o potencial da proposta para o processo de ensino e aprendizagem, envolvendo tanto a comunidade acadêmica quanto os grupos sociais participantes da ação. É o campo adequado para descrever a relevância do projeto para a formação acadêmica e cidadã do estudante: de que forma o estudante terá sua formação enriquecida pela participação na ação?

#### Campo Articulação da sua proposta com a Pesquisa

O interesse é saber se a proposta apresenta interseção com atividades de pesquisa. Pedimos que você descreva a forma como a extensão se articula a processos de produção e transmissão de saberes e conhecimentos.

#### Campo Articulação da sua proposta com as demandas sociais

Desejamos saber qual a demanda social foi identificada, como foi identificada e de que forma a ação proposta pretende atuar em relação às demandas.

#### Campo Articulação da sua proposta com as Entidades Externas

O campo solicita que você apresente informações sobre os grupos organizados envolvidos na realização da proposta. Tais grupos podem ser tanto pessoas jurídicas como coletivos e grupos ligados a movimentos sociais sem personalidade jurídica. Solicitamos que você descreva o lugar de cada grupo no processo de realização da proposta: quais as funções, as responsabilidades e os compromissos assumidos pelos grupos participantes. Tais compromissos podem ir desde o financiamento e o oferecimento de espaços e outros tipos de recursos, até o apoio para a mobilização de público para atividades específicas.

#### **Campo Avaliação**

O processo de **avaliação** do trabalho deve envolver a equipe e a comunidade externa participante. Nesse campo, você deve informar como será feito o processo de avaliação da ação em relação ao alcance dos objetivos listados.

#### **Campo Público-alvo**

Informe qual será o **público-alvo** do trabalho. Identifique e descreva em linhas gerais o perfil das comunidades e grupos sociais que participarão da proposta.

#### **Campo Público Estimado**

Faça uma estimativa de quantidade do público que será atendido pela proposta.

#### Campo Local de Realização

Informe onde as ações serão realizadas.

#### **Campo Alunos de Graduação**

Informe quantos alunos de graduação serão envolvidos no trabalho.

#### Campo Alunos de Pós-graduação

Informe quantos alunos de pós-graduação serão envolvidos no trabalho.

#### **Campo Carga Horária Semanal**

Informe a **carga horária semanal** do coordenador no desenvolvimento do trabalho. O proponente poderá coordenar mais de uma ação extensionista, desde que a sua carga horária total de envolvimento nas mesmas não exceda 16 horas semanais. Respeitada esta premissa, o proponente podeatuar como "colaborador" em outras ações.

#### Campo Comitê de Ética

No caso de propostas que envolvam pesquisas com seres humanos (inclusive dados secundários, pesquisas sociológicas, antropológicas e epidemiológicas), o proponente deverá submetê-la ao Comitê de Ética em Pesquisa da UFOP (CEP). As diretrizes e Normas Regulamentadoras de Pesquisas Envolvendo Seres Humanos constam na Resolução Conselho Nacional de Saúde - CNS 466/2012 (disponível em http://conselho.saude.gov.br/resolucoes/2012/Reso466.pdf).

Caso na proposta fique evidente que, durante a execução posterior da atividade, haja a incorporação de resultados dessas atividades em projeto de pesquisa, o membro avaliador do Comitê indicará, no parecer, a necessidade de inclusão do documento no SGE. Cabe ressaltar que não é necessária, nessa etapa, a apresentação do parecer conclusivo do Comitê. Basta anexar o protocolo de submissão da proposta na Plataforma Brasil. Esse documento digitalizado deve ser inserido na área "Dados" da Plataforma Minha UFOP – SGE, no ato da submissão da proposta.

Se a pesquisa envolver metodologia da área de Ciências Humanas e Sociais Aplicadas, a exemplo da aplicação de questionário em uma entrevista, com dados identificáveis dos participantes da pesquisa, o protocolo deve seguir, também, as orientações da Resolução Conselho Nacional de Saúde - CNS 510/2016 (disponível em http://conselho.saude.gov.br/resolucoes/2016/Reso510.pdf).

O protocolo de submissão ou o parecer digitalizado do CEP deve ser anexado a este formulário clicando na caixa:

+ Anexar documento do Comitê de Ética em Pesquisa

#### Preenchidos os campos dessa 1ª Aba, passemos à 2ª.

#### Aba Cronograma

Indique a data prevista para a **execução** da proposta, considerando toda a sua abrangência. Lembre-se que **programa** pode ter prazo de execução de no máximo 5 anos.

| Acompanham                                                        | ento Dados                                                                    | Cronograma                                                     | Abrangência               | Recurso Externo | Distribuição Recursos | Propostas Vinculadas    | Proponente      | Relatório Final |
|-------------------------------------------------------------------|-------------------------------------------------------------------------------|----------------------------------------------------------------|---------------------------|-----------------|-----------------------|-------------------------|-----------------|-----------------|
| Cronograma<br>Setor: DEPARTA<br>Título: Program<br>*Período de es | a - Programa<br>MENTO DE EDUCA<br>a: Orientações pa<br><b>xecução: 01/01/</b> | ACAO - 10.11.00<br>ra o preenchimen<br>2 <b>019 - 31/12/</b> 3 | to do SGE<br>2 <b>023</b> |                 |                       |                         |                 |                 |
|                                                                   | Data Início                                                                   |                                                                | Data Fim                  |                 |                       |                         | Atividad        | e               |
| × 01                                                              | 1/01/2019                                                                     | 30/                                                            | 01/2019                   |                 | Ati                   | ividades previstas para | a o primeiro m  | ès da ação.     |
| × 01                                                              | 1/02/2019                                                                     | 28/                                                            | 102/2019                  |                 | Ati                   | ividades previstas para | a o segundo mê: | s da ação.      |
| × 01                                                              | 1/03/2019                                                                     | 31/                                                            | 03/2019                   |                 | Ati                   | ividades previstas para | a o terceiro mi | ès da ação.     |

### Preenchidos todos os campos da aba "Dados" e da aba "Cronograma", passemos agora à aba "Abrangência" tratada anteriormente.

#### Aba Abrangência

Na medida em que a proposta seja intersetorial ou interinstitucional, clique no sinal + para identificar o setor ou a instituição parceira. Este campo já contém o nome de setores e instituições participantes de projetos anteriores. Caso o setor ou a instituição parceira ainda não estejam cadastradas, entre em contato com o Núcleo Administrativo da PROEX pelo telefone 31 3559 1836. O cadastro será feito de imediato, o que permitirá que você complete este campo.

No caso de instituição externa, é obrigatório que se anexe um documento digitalizado da parceira (declaração, termo de anuência, ofício). Para tal, clique no campo **Anexo** e insira o documento.

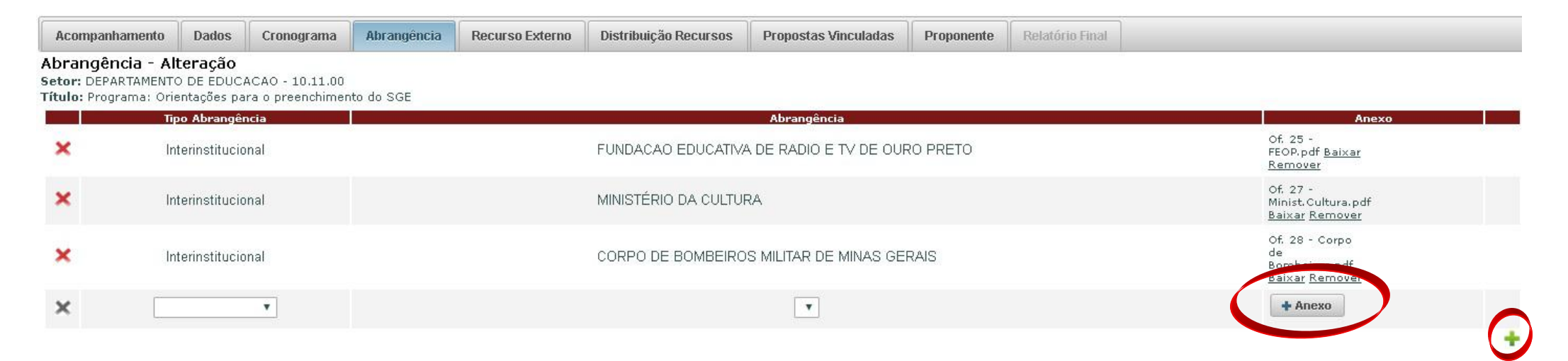

#### Aba Recurso Externo

A aba **Recurso Externo** somente estará disponível se o campo "Recurso Externo" foi marcado na modalidade de fomento na aba **Dados**.

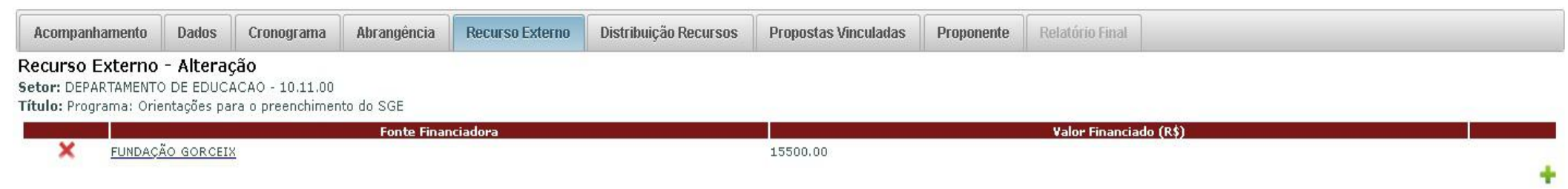

Total: 15500.0

Após adicionar a Fonte Financiadora, o Sistema abrirá uma caixa em que você informará as formas do apoio externo recebido e o valor de cada um.

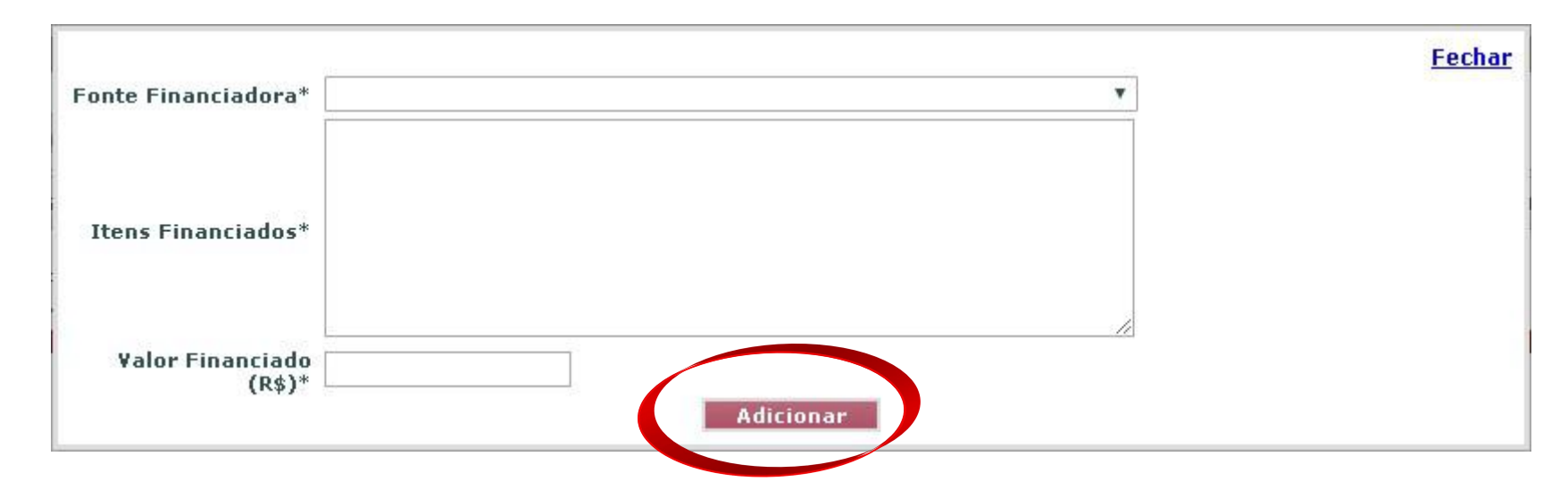

Após inserir a fonte financiadora e o respectivo valor, clique em **Adicionar** para fixar as informações. Caso haja mais de um apoio externo, repita os procedimentos.

#### Aba Distribuição de Recursos

Ao clicar na aba **Distribuição de Recursos**, você definirá os proponentes que poderão vincular propostas ao Programa

#### **Campo Bolsas solicitadas**

O formulário ainda contém o campo "bolsas", que não mais é utilizado nessa etapa da submissão. Por decisão do Comitê de Extensão, as bolsas serão tratadas em edital específico publicado oportunamente. Como não foi possível tecnicamente a retirada desse campo, o proponente deve preenchê-lo com o número zero. Serão desconsideradas quaisquer solicitações feitas neste campo.

#### **Campo Recurso solicitado**

Ainda não há garantia de recursos financeiros para as ações de Extensão em 2020. Assim como as bolsas, a PROEX pretende publicar edital específico para a concessão de apoio tais como transporte, material de consumo e outros. É importante ficar claro que, tanto a concessão de bolsas quanto a de outros apoios, estará condicionada à disponibilidade financeira da UFOP.

Como também não foi possível tecnicamente a retirada desse campo, o proponente deve preenchê-lo com o número zero.

| Acompanhamento                | Dados      | Cronograma                | a Abrangência     | a Recu       | rso Externo   | Distribuição Recursos        | Propos |
|-------------------------------|------------|---------------------------|-------------------|--------------|---------------|------------------------------|--------|
| Recurso Proex - /             | Alteração  | 0                         |                   |              |               |                              |        |
| Setor: DEPARTAMENTO           | DE EDUCA   | ACAO - 10.11.             | 00                |              |               |                              |        |
| <b>Título:</b> Programa: Orie | ntações pa | ira o preenchin           | nento do SGE      |              |               |                              |        |
| Número Propostas V            | inculadas  | :0                        |                   |              |               |                              |        |
| Deless Celisitedes            | 1000       |                           |                   |              |               |                              |        |
| (Formato 9999)                |            |                           |                   |              |               |                              |        |
| Recurso Solicitado            | 0.00       |                           | Ĩ                 |              |               |                              |        |
| (R\$)                         | 0.00       | 1                         |                   |              |               |                              |        |
| Liberação de Pro              | ponente    | s para vinc               | ulação ao Pro     | ograma       |               |                              |        |
| Nome P                        | roponente  | Bo                        | sas Liberadas Bol | sas Utilizad | as Recurso Li | perado(R\$) Recurso Utilizad | o(R\$) |
| 🗙 👘 GILCEIA FREITA            | S MAGALHA  | ES LEAL                   | )                 | 0            | 0             | 0                            |        |
| × FLAVIO MARCIO ALV           | S DE BRIT  | O ANDRADE                 | )                 | 0            | 0             | 0                            |        |
| × VERA LUCIA CLAU             | DINO RAMO  | S FLORES                  | )                 | o            | 0             | 0                            |        |
| × NATHALIA FAGU               | NDES DO R  | OSARIO 0                  | )                 | 0            | 0             | 0                            |        |
| × EVERTON PAL                 | MEIRA MIR  | ANDA                      | )                 | 0            | 0             | 0                            |        |
|                               |            | 11525-110-501 01 <u>E</u> |                   |              |               |                              |        |

Recurso não distribuído: 0.00 Bolsas não distribuídas: 0

#### Campo Liberação de proponentes para vinculação ao Programa

Neste campo serão informados os **nomes dos proponentes** das propostas vinculadas. Clicando no sinal de + no canto inferior direito do campo, abrirá uma caixa. Clicando nesta caixa, aparecerá uma lista com o nome de todos os servidores da UFOP que podem coordenar propostas. Clique no nome do proponente da proposta vinculada e ele se fixará no campo.

O próximo campo (**Recurso liberado**) deverá ser preenchido com zero. Feito isto, repita a operação para inserir os nomes dos proponentes de outras propostas vinculadas. Esta ação permitirá com que os proponentes possam, em seus formulários específicos, inserir seus dados e vincularem-se ao Programa.

#### **Aba Propostas Vinculadas**

Esta aba ficará disponível na medida em que as ações vinculadas forem registradas pelos coordenadores liberados na aba **Distribuição de Recursos**.

| Acompanhamento                                                                        | Dados                                                | Cronograma                                                            | Abrangência              | Recurso Externo         | Distribuição Recursos       | Propostas Vinculadas                        | Proponente         | Relatório Final     |                                       |
|---------------------------------------------------------------------------------------|------------------------------------------------------|-----------------------------------------------------------------------|--------------------------|-------------------------|-----------------------------|---------------------------------------------|--------------------|---------------------|---------------------------------------|
| Propostas Vincul<br>Setor: DEPARTAMENT(<br>Título: Programa ÂMB<br>Número Propostas ¥ | adas - Al<br>D DE ANALI<br>AR: desafio<br>Inculadas: | <b>lteração</b><br>SES CLINICAS - {<br>s e ações em saú<br><b>:</b> 9 | 3.04.00<br>de da mulher  |                         |                             |                                             |                    |                     |                                       |
|                                                                                       |                                                      |                                                                       |                          | Tí                      | tulo                        |                                             |                    |                     | Proponente                            |
| Avaliações preventivas                                                                | e exames                                             | laboratoriais em n                                                    | nulheres no climat       | <u>ério</u>             |                             |                                             |                    |                     | MARIA RUTH GONCALVES GAEDE CARRILLO   |
| Vacina HPV: conhecim                                                                  | ento, aceital                                        | bilidade e adesão                                                     | em Ouro Preto            |                         |                             |                                             |                    |                     | ANGELICA ALVES LIMA                   |
| Monitoramento da qua                                                                  | lidade do e                                          | xame de Papanico                                                      | olaou                    |                         |                             |                                             |                    |                     | CLAUDIA MARTINS CARNEIRO              |
| <u>Oficina de Bordado</u>                                                             |                                                      |                                                                       |                          |                         |                             |                                             |                    |                     | SIMONE APARECIDA REZENDE              |
| Prevenção do câncer d                                                                 | o colo do út                                         | ero no Municipio c                                                    | le Ouro Preto, MG        |                         |                             |                                             |                    |                     | CLAUDIA MARTINS CARNEIRO              |
| Implantação do sistem                                                                 | na "call and                                         | recall" no municíp                                                    | <u>io de Ouro Preto,</u> | MG.                     |                             |                                             |                    |                     | RENATA ROCHA E REZENDE OLIVEIRA       |
| Fatores associados à c                                                                | ualidade de                                          | e vida e saúde em                                                     | mulheres no clim         | atério: cultivo e uso d | e ervas aromáticas e outra: | s <mark>estratégias para regular o</mark> s | s sintomas do clir | natério naturalment | te. VANJA MARIA VELOSO                |
| DOPHAR: dose de info                                                                  | rmação em                                            | saúde da mulher                                                       |                          |                         |                             |                                             |                    |                     | ELZA CONCEICAO DE OLIVEIRA SEBASTIAO  |
| <u>Plantas, mulheres e sa</u>                                                         | aberes                                               |                                                                       |                          |                         |                             |                                             |                    |                     | MARIA CRISTINA TEIXEIRA BRAGA MESSIAS |

#### Aba Acompanhamento

A proposta deve ser aprovada pela Assembleia Departamental. Poderão ser proponentes de ações de Extensão servidores efetivos da UFOP, desde que sejam docentes ou técnicos administrativos com formação em nível superior vinculados à UFOP durante o período de vigência da ação.

O proponente docente deve anexar na Aba **Acompanhamento** o documento da aprovação da Assembleia (que pode ser ad referendum). No caso de proponente técnico-administrativo, deve-se anexar o **documento** de ciência da chefia imediata.

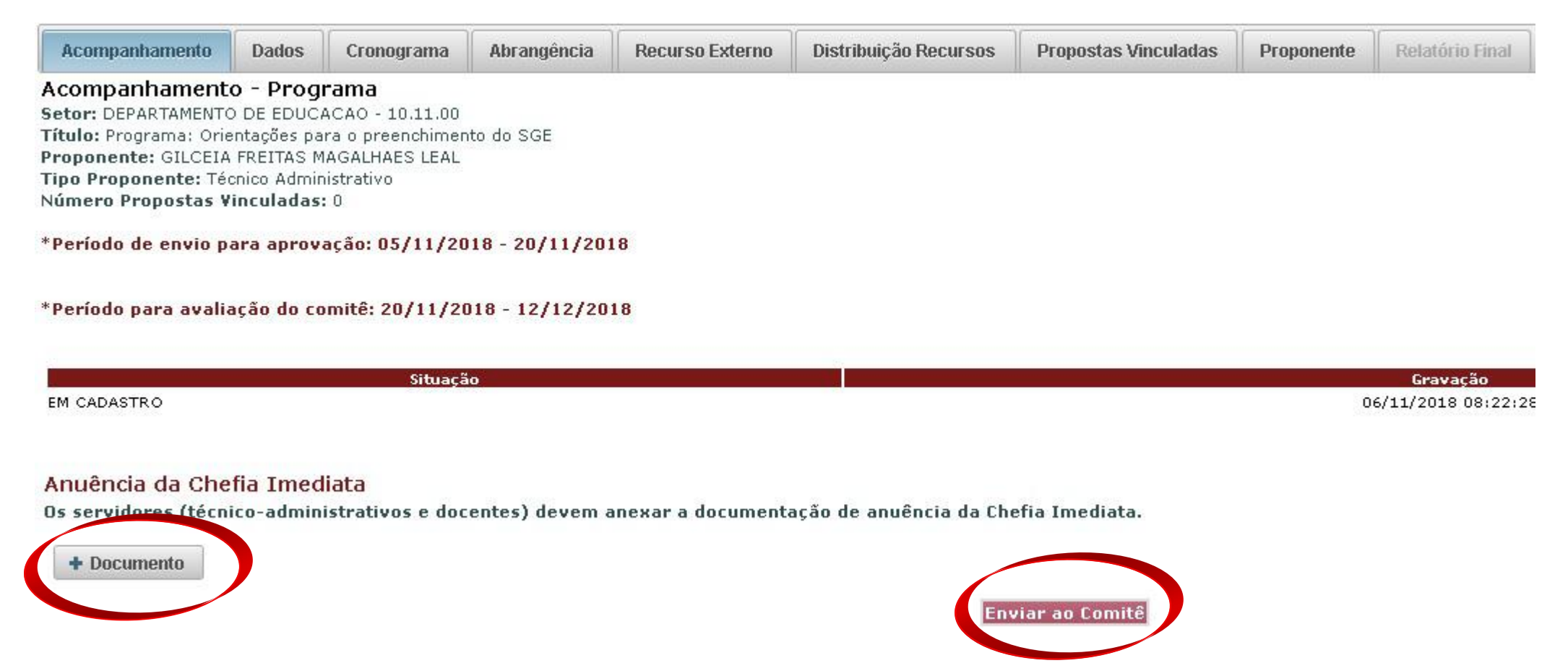

Após o preenchimento de todos os campos, você deverá salvá-la clicando no ícone na aba superior. Logo após clique na caixa **Enviar ao Comitê**.

#### Informações importantes

Após a apreciação do Comitê, a proposta poderá ser "aprovada", "devolvida para adequações" ou "reprovada". Você pode acompanhar o andamento da avaliação na aba Acompanhamento e ler o parecer no ícone **()**.

|                                                                                                    | DEVOLVIDO - Atende, porém acreditamos que a indissociabilidade,                                                                                                    | ^                     |            |                 |                  |                                  |        |
|----------------------------------------------------------------------------------------------------|----------------------------------------------------------------------------------------------------|-----------------------|------------|-----------------|------------------|----------------------------------|--------|
|                                                                                                    | especialmente com a pesquisa, poderia ser melhor caracterizada.                                                                                                    |                       |            |                 |                  |                                  |        |
|                                                                                                    |                                                                                                    |                       |            |                 |                  | Usuário: GILCEIA FREITAS MAGALHA | AES LE |
| S 📑 🗐 🗙 S                                                                                                    | <ul> <li>Excelente descrição da avaliação.</li> <li>O resumo da proposta menciona "parceria estabelecida entre a</li> </ul>                                                                                   | Mensagem              |            |                 |                  |                                  |        |
| Acompanhamento Dados Cronog                                                                                                    | professora e a Comissão dos Atingidos, a Cáritas, que é a                                                                                                    | opostas Vinculadas    | Proponente | Relatório Final |                  |                                  |        |
| Acompanhamento - Programa<br>Setor: DEPARTAMENTO DE CIENCIAS ADMI<br>Título: Administração Em Ação: apoio às ini<br>Proponente: CAROLINA MACHADO SARAIV<br>Tipo Proponente: Docente<br>Número Propostas Vinculadas: 4 | Assessoria lechica dos Atingidos e o Jornal A Sirene" (ou seja, taz a<br>devida nominação), mas: 1) o formulário aponta a proposta como<br>intracetorial: 2) no compo destinado à articulação aponta-co<br>OK | de rejeito da Samarco |            |                 |                  |                                  |        |
| *Período de envio para aprovação: 07/                                                                                                    | 11/2017 - 16/05/2018                                                                                                    |                       |            |                 |                  |                                  |        |
| *Período para avaliação do comitê: 23/                                                                                                    | /11/2017 - 31/05/2018                                                                                                    |                       |            |                 |                  |                                  | T      |
| *Período limite para resolução das pen                                                                                                    | dências: 15/02/2018                                                                                                    |                       |            |                 |                  |                                  |        |
|                                                                                                    | Situação                                                                                                    |                       |            |                 | Gravação         |                                  |        |
| COM PENDÊNCIAS                                                                                                    |                                                                                                    |                       |            | 02/             | 02/2018 10:11:26 |                                  | 0      |
| EM AVALIAÇÃO NO COMITÊ                                                                                                    |                                                                                                    |                       |            | 18/             | 01/2018 08:39:32 |                                  | 0      |
| COM PENDÊNCIAS                                                                                                    |                                                                                                    |                       |            | 20/             | 12/2017 16:34:24 |                                  | 0      |
| EM AVALIAÇÃO NO COMITÊ                                                                                                    |                                                                                                    |                       |            | 14/             | 11/2017 15:31:56 |                                  | 0      |
| EM CADASTRO                                                                                                    |                                                                                                    |                       |            | 09/             | 11/2017 18:47:42 |                                  | 0      |
|                                                                                                    | Subn                                                                                                    | neter Programa        |            |                 |                  |                                  |        |

Caso a proposta tenha sido devolvida para adequações, é preciso ficar atento aos prazos estabelecidos para regularizar a situação.

## Cadastramento PROJETO

# VINCULADO OU ISOLADO

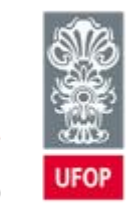

PROEX Pró-Reitoria

de Extensão

#### Clique na Aba DADOS

Preenchimento de projeto isolado.

| *Período para submi | ssões das                                                | propostas: 05                                                                 | /11/2018 - 20/                                                                | 11/2018                                                                              |                                       |  |  |
|---------------------|----------------------------------------------------------|-------------------------------------------------------------------------------|-------------------------------------------------------------------------------|--------------------------------------------------------------------------------------|---------------------------------------|--|--|
| Ano/Mês Execução    | 2019/1 F                                                 | <b>Período</b> * 1º e                                                         | 2º Semestres 🔻                                                                | ]                                                                                    |                                       |  |  |
| Assessoria*         | Ações us                                                 | suais de Extens:                                                              | ăo - Comitê de Ex                                                             | tensão                                                                               |                                       |  |  |
| Setor*              | DEPART.                                                  | DEPARTAMENTO DE EDUCACAO - 10.11.00                                           |                                                                               |                                                                                      |                                       |  |  |
| Título*             | Projeto:<br>SGE.                                         | orientações                                                                   | para submissão                                                                | de ações extension                                                                   | istas no                              |  |  |
|                     | Escreva<br>facilita                                      | o Resumo da p<br>r a análise.                                                 | roposta, buscar                                                               | ndo sintetizá-la pa                                                                  | ira                                   |  |  |
| Resumo*             | O resumo<br>proposta<br>do resum<br>o foco d<br>extensão | deve conter<br>descritas co<br>o o pareceris<br>a ação propos<br>universitári | as informações<br>n clareza e obj<br>ta deverá estar<br>ta e o seu enqu<br>a. | mais relevantes so<br>jetividade. Após a<br>em condições de e<br>Jadramento como açã | obre a<br>leitura<br>ntender<br>io de |  |  |

#### Preenchimento de projeto vinculado.

| ndica preenchimento obi        | rigatório                                      |                                                                           |                                                                         |                                                                                    |                               |
|--------------------------------|------------------------------------------------|---------------------------------------------------------------------------|-------------------------------------------------------------------------|------------------------------------------------------------------------------------|-------------------------------|
| <sup>p</sup> eríodo para submi | issões das                                     | propostas: O                                                              | 5/11/2018 - 20                                                          | /11/2018                                                                           |                               |
| Ano/Mês Execução               | 2019/1 P                                       | eríodo* 1º                                                                | e 2º Semestres 🔻                                                        |                                                                                    |                               |
| Assessoria*                    | Açőes usu                                      | ais de Extens                                                             | ão - Comitê de Ex                                                       | tensão                                                                             |                               |
| Setor*                         | DEPARTA                                        | MENTO DE E                                                                | DUCACAO - 10.1                                                          | 1.00                                                                               | 0                             |
| Título*                        | Projeto:<br>SGE.                               | orientações                                                               | para submissão                                                          | ) de ações extensio                                                                | nistas no                     |
|                                | Escreva d<br>facilitar<br>O resumo<br>proposta | o Resumo da<br>o a análise.<br>deve conter<br>descritas c<br>o o pareceri | proposta, busca<br>as informações<br>om clareza e ob<br>sta deverá esta | ndo sintetizá-la p<br>mais relevantes s<br>jetividade. Após a<br>r em condições de | obre a<br>leitura<br>entender |
| Resumo*                        | o foco da<br>extensão                          | a açao propo<br>universitár                                               | sta e o seu enq<br>ia.                                                  | uauramento como aç                                                                 | ão de 🏾                       |

#### **Campo Período**

Indique o **período de execução** da proposta.

#### Campo Assessoria

A UFOP registra tipos diferentes de ações de extensão:

1. Ações "usuais", originárias de setores e departamentos.

2. Ações institucionais, que têm origem e normatização específica. Indique nesse campo qual é o tipo da sua proposta: "Ações institucionais – PROEX/UFOP" ou "Ações usuais de Extensão – Comitê de Extensão".

#### **Campo Setor**

Abra a lista e marque a qual **Setor** da UFOP o proponente está vinculado.

#### **Campo Título**

Escreva o **Título** da proposta.

#### **Campo** Resumo

Escreva o Resumo da proposta, buscando sintetizá-la para facilitar a análise. O resumo deve conter as informações mais relevantes sobre a proposta, descritas com clareza e objetividade. Ele deve dar condições ao parecerista para entender a proposta e analisá-la como ação de extensão universitária.

#### **Campo Palavras-chave**

Indique pelo menos três **palavras-chave** diretamente relacionadas à proposta. O objetivo deste campo é definir metadados para a recuperação rápida de informações sobre a ação.

#### Campo Participação em programa integrado

Se a proposta for isolada, selecione a opção **Proposta isolada**. Caso seja vinculada a um Programa, selecione o título da ação. Para que a proposta seja vinculada a um Programa, é necessário que o Programa já esteja inscrito no SGE, com o nome do proponente da "ação vinculada" inserido no campo **Liberação de proponentes para vinculação ao Programa** na aba **Distribuição de Recursos** do Programa. Isto é feito pelo coordenador do Programa.

#### **Campo Abrangência**

Aqui você informa a **abrangência** da sua proposta. Ela pode envolver apenas o setor/departamento de origem, sem vínculos a outros órgãos da UFOP ou mesmo a entidades externas. Nesse caso, a proposta é **intrasetorial** e você não terá que ir depois à ABA superior Abrangência.

Se a proposta envolver outros setores da UFOP, ela será **intersetorial**. Se ela envolver entidades ou grupos externos, será **interinstitucional**. Registre sempre a mais ampla. Nesses casos, você terá que ir à Aba superior **Abrangência** para inserir dados. Esta guia, no entanto, só pode ser acessada após o preenchimento de todos os campos dessa tela inicial.

#### Campo Modalidade de Fomento

Nesse campo, caso a proposta preveja apoio externo, o proponente marcará com um "x" **Recurso Externo**. Isso habilitará uma nova aba superior para a indicação de entidade externa envolvida. Eventuais suportes da própria UFOP poderão ser solicitados por meio do Edital de apoio que a PROEX lançará em 2020, caso haja recursos para tal.

#### **Campo Continuidade**

Informe se a proposta é nova ou se é **continuidade**.

#### Campo Grupo Temático

Abra a lista e marque os **Grupos Temáticos** principal e secundário.

#### Campo Linha de Extensão

Abra a lista e marque a Linha de Extensão em que sua proposta se enquadra.

#### Campo Data Início e Final

Indique a data prevista para o **início e o fim** da proposta, considerando toda a sua abrangência. Programa pode ter prazo de execução de no máximo 5 anos e ação isolada por no máximo 2 anos. A duração do Programa deve coincidir com a duração das respectivas ações vinculadas.

#### **Campo Justificativa**

Escreva qual é a **Justificativa** para a realização da proposta, isto é, você deve argumentar a respeito da relevância da ação para as comunidades participantes e para os estudantes envolvidos.

Algumas perguntas podem orientar o preenchimento deste campo:

- Por que a ação é necessária? Como você caracteriza a comunidade ou grupo social que participará da ação? Você espera que a ação contribua para a solução de algum problema social?

- As ações a serem realizadas contribuirão para o desenvolvimento dos grupos sociais participantes? E para o processo de formação dos estudantes envolvidos?

- Existe demanda de alguma comunidade para o trabalho proposto?

#### **Campo Objetivo**

Escreva quais são os Objetivos Geral e Específicos da sua proposta, o que você pretende atingir ao realizá-la.

- O **objetivo geral** indica o compromisso assumido pela equipe envolvida, de modo a orientar a convergência dos esforços de cada indivíduo participante da equipe conforme as posições que ocupam na ação.

- Os **objetivos específicos** são mais tangíveis e passíveis de serem mensurados por meio de indicadores qualitativos e/ou quantitativos. Nesse caso você deve inserir dados mais pormenorizados do que pretende realizar ao longo do ano, bem como os resultados esperados.

#### **Campo Metodologia**

Escreva a **Metodologia**, ou seja, como você pretende desenvolver a sua proposta. Neste campo é necessário descrever a estratégia planejada para o alcance dos objetivos. É o campo adequado para explicar como a ação pretende trabalhar as diretrizes da extensão universitária: interação dialógica, interprofissionalidade e interdisciplinaridade, articulação ensino, pesquisa e extensão, impacto na formação do estudante e impacto e transformação social.

#### **Campo Ações**

Informe neste campo quais as **Ações** serão desenvolvidas, destacando como podem contribuir para o desenvolvimento dos grupos sociais participantes, bem como para a formação integral dos estudantes.

#### **Campo Produtos**

Geralmente, temos produtos provenientes do trabalho. Podem ser publicações, programas de rádio ou TV, material informativo, programação de eventos, cartilhas, teses de doutorado ou dissertações de mestrado e outros. Deve-se listar aqui os produtos previstos durante a execução da ação.

#### Campo Articulação da sua proposta com o Ensino

Neste campo, você deve explicitar o potencial da proposta para o processo de ensino e aprendizagem, envolvendo tanto a comunidade acadêmica quanto os grupos sociais participantes da ação. É o campo adequado para descrever a relevância do projeto para a formação acadêmica e cidadã do estudante: de que forma o estudante terá sua formação enriquecida pela participação na ação?

#### Campo Articulação da sua proposta com a Pesquisa

O interesse é saber se a proposta apresenta interseção com atividades de pesquisa. Pedimos que você descreva a forma como a extensão se articula a processos de produção e transmissão de saberes e conhecimentos.

#### Campo Articulação da sua proposta com as demandas sociais

Desejamos saber qual a demanda social foi identificada, como foi identificada e de que forma a ação proposta pretende atuar em relação às demandas.

#### Campo Articulação da sua proposta com as Entidades Externas

O campo solicita que você apresente informações sobre os grupos organizados envolvidos na realização da proposta. Tais grupos podem ser tanto pessoas jurídicas como coletivos e grupos ligados a movimentos sociais sem personalidade jurídica. Solicitamos que você descreva o lugar de cada grupo no processo de realização da proposta: quais as funções, as responsabilidades e os compromissos assumidos pelos grupos participantes. Tais compromissos podem ir desde o financiamento e o oferecimento de espaços e outros tipos de recursos, até o apoio para a mobilização de público para atividades específicas.

#### **Campo Avaliação**

O processo de **avaliação** do trabalho deve envolver a equipe e a comunidade externa participante. Nesse campo, você deve informar como será feito o processo de avaliação da ação em relação ao alcance dos objetivos listados.

#### **Campo Público-alvo**

Identifique e descreva em linhas gerais o perfil das comunidades e grupos sociais que participarão da pro- posta.

#### **Campo Público Estimado**

Informe qual será o **público estimado** que será atendido pelo trabalho.

#### **Campo Local de Realização**

Informe qual será o local de realização do trabalho. Informe onde s ações serão realizadas.

#### Campo Alunos de Graduação

Informe quantos alunos de graduação serão envolvidos no trabalho.

#### Campo Alunos de Pós-graduação

Informe quantos alunos de pós-graduação serão envolvidos no trabalho.

#### Campo Carga Horária Semanal

Informe a **carga horária semanal** do coordenador no desenvolvimento do trabalho. O proponente poderá coordenar mais de uma ação extensionista, desde que a sua carga horária total de envolvimento nas mesmas não exceda 16 horas semanais. Respeitada esta premissa, o proponente podeatuar como "colaborador" em outras ações.

#### Campo Comitê de Ética

No caso de propostas que envolvam pesquisas com seres humanos (inclusive dados secundários, pesquisas sociológicas, antropológicas e epidemiológicas), o proponente deverá submetê-la ao Comitê de Ética em Pesquisa da UFOP (CEP). As diretrizes e Normas Regulamentadoras de Pesquisas Envolvendo Seres Humanos constam na Resolução Conselho Nacional de Saúde - CNS 466/2012 (disponível em http://conselho.saude.gov.br/resolucoes/2012/Reso466.pdf).

Caso na proposta fique evidente que, durante a execução posterior da atividade, haja a incorporação de resultados dessas atividades em projeto de pesquisa, o membro avaliador do Comitê indicará, no parecer, a necessidade de inclusão do documento no SGE. Cabe ressaltar que não é necessária, nessa etapa, a apresentação do parecer conclusivo do Comitê. Basta anexar o protocolo de submissão da proposta na Plataforma Brasil. Esse documento digitalizado deve ser inserido na área "Dados" da Plataforma Minha UFOP – SGE, no ato da submissão da proposta.

Se a pesquisa envolver metodologia da área de Ciências Humanas e Sociais Aplicadas, a exemplo da aplicação de questionário em uma entrevista, com dados identificáveis dos participantes da pesquisa, o protocolo deve seguir, também, da Resolução Conselho Nacional Saúde CNS orientações de 510/2016 (disponível as \_ em http://conselho.saude.gov.br/resolucoes/2016/Reso510.pdf).

O protocolo de submissão ou o parecer digitalizado do CEP deve ser anexado a este formulário clicando na caixa:

+ Anexar documento do Comitê de Ética em Pesquisa

#### Preenchidos os campos dessa 1ª Aba, passemos à 2ª.

#### Aba Cronograma

Indique a data prevista para a **execução** de cada atividade da proposta, considerando toda a sua abrangência. Lembre-se que a proposta isolada pode ter prazo de execução de, no máximo, 2 anos.

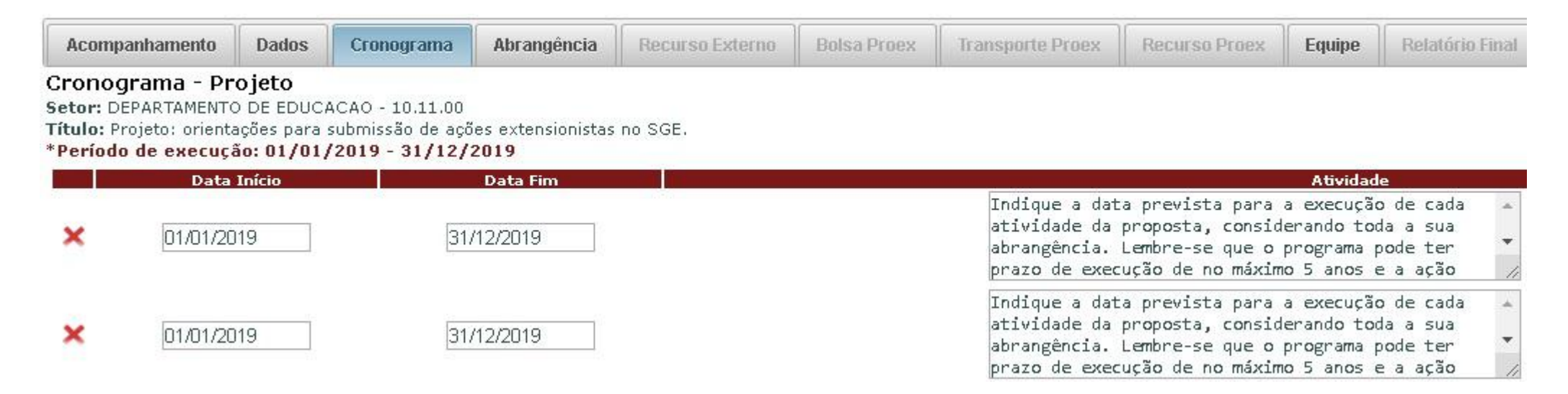

Preenchidos todos os campos da aba "Dados" e da aba "Cronograma", passemos agora à aba "Abrangência" tratada anteriormente.

#### Aba Abrangência

Na medida em que a proposta seja intersetorial ou interinstitucional, clique no sinal + para identificar o setor ou a instituição parceira. Este campo já contém o nome de setores e instituições participantes de projetos anteriores. Caso o setor ou a instituição parceira ainda não estejam cadastradas, entre em contato com o Núcleo Administrativo da PROEX pelo telefone 31 3559 1836.

No caso de instituição externa, é obrigatório que se anexe um documento digitalizado da parceira (declaração, termo de anuência, ofício). Para tal, clique no campo **Anexo** e insira o documento.

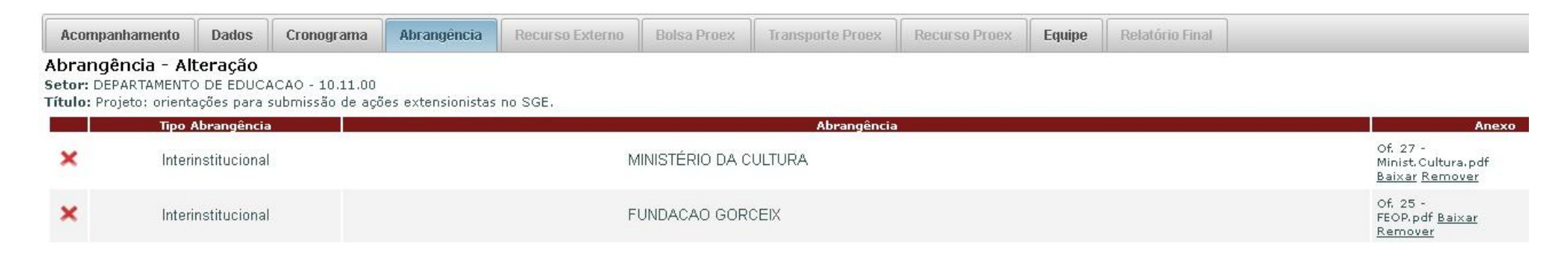

#### Aba Recurso Externo

A aba **Recurso Externo** somente estará disponível se o campo "Recurso Externo" foi marcado na modalidade de fomento na aba **Dados**.

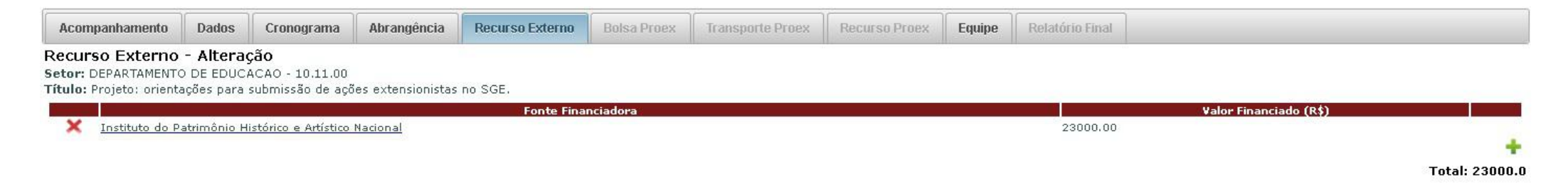

Após adicionar a Fonte Financiadora, o Sistema abrirá uma caixa em que você informará as formas do apoio externo recebido e o valor de cada um.

|          | Fechar   |
|----------|----------|
| •        |          |
|          |          |
|          |          |
|          |          |
| 8        |          |
| dicionar |          |
|          | dicionar |

Após inserir a fonte financiadora e o respectivo valor, clique em **Adicionar** para fixar as informações. Caso haja mais de um apoio externo, repita os procedimentos.

#### Aba Equipe

| Acompanhamento                                                       | Dados                                        | Cronograma                          | Abrangência         | Recurso Externo | Bolsa Proex | Transporte Proex | Recurso Proex | Equipe | Relatório Final |            |                 |       |
|----------------------------------------------------------------------|----------------------------------------------|-------------------------------------|---------------------|-----------------|-------------|------------------|---------------|--------|-----------------|------------|-----------------|-------|
| Equipe - Alteraçã<br>Setor: DEPARTAMENTO<br>Título: Projeto: orienta | <b>0</b><br>) DE EDUC <i>i</i><br>ações para | ACAO - 10.11.00<br>submissão de açõ | ies extensionistas  | no SGE.         |             |                  |               |        |                 |            |                 |       |
|                                                                      |                                              |                                     | Nom                 | ė               |             |                  | Início        | Fin    | Car             | ga Semanal | Тіро            | Ativo |
| X FLAVIO MARCIO A                                                    | LVES DE BR                                   | ITO ANDRADE (Té                     | cnico Administrativ | <u>o)</u>       |             |                  | 01/01/2019    | 31/12/ | 2019            | 4h         | SERVIDOR        | S     |
| X GILCEIA FREITAS                                                    | MAGALHAES                                    | LEAL (Coordenad                     | or Técnico Adminis  | trativo)        |             |                  | 01/01/2019    | 31/12/ | 2019            | 4h         | SERVIDOR        | S     |
| X MATHEUS AUGUST                                                     | O DOS REIS                                   | 8 RODRIGUES                         |                     |                 |             |                  | 01/01/2019    | 31/12/ | 2019            | 15h        | ALUNO GRADUAÇÃO | s     |

O nome do proponente aparece de forma automática na **Aba Equipe**, mas é preciso indicar a carga horária de dedicação semanal.

O proponente poderá coordenar mais de uma ação extensionista, desde que a sua carga horária total de envolvimento nas mesmas não exceda 16 horas semanais. Respeitada esta premissa, o proponente pode atuar como "colaborador" em outras ações. Os demais membros, colaboradores externos, servidores e os alunos (voluntários e alunos da pós-graduação) devem ser inseridos manualmente, clicando no ícone+.

| *Período de execução    | o: 01/01/2019 - 31/12/2019                                           | Fechar ( |
|-------------------------|----------------------------------------------------------------------|----------|
| Tipo de Integrante*     | · ·                                                                  |          |
| Identificação*          | ALUNO DE GRADUAÇÃO (MATRÍCULA)<br>ALUNO DE PÓS-GRADUAÇÃO (MATRÍCULA) |          |
| Data Início*            | COLABORADOR EXTERNO (DOCUMENTO)                                      |          |
| Data Fim*               | SERVIDOR (CPF)                                                       |          |
| Descrição Função*       |                                                                      |          |
| (Horas no Formato 9999) |                                                                      |          |
|                         | Adicionar                                                            |          |

#### Adicionando alunos à equipe

É obrigatório o envolvimento de alunos de graduação na ação de Extensão. Como a concessão de bolsa não está garantida, o proponente deve prever o desenvolvimento do trabalho com alunos voluntários. Não há necessidade de nominar os alunos envolvidos. Basta prever o número necessário e o plano de trabalho.

#### A indicação de alunos voluntários com os respectivos planos de trabalho é imprescindível para a análise da proposta.

|                                            |                                        |                                                                              | <b>Fecha</b> |
|--------------------------------------------|----------------------------------------|------------------------------------------------------------------------------|--------------|
| *Período de execuçã<br>Tipo de Integrante* | o: 01/01/2019 - 31/<br>ALUNO DE GRADUA | 12/2019<br>CÃO (MATRÍCULA)                                                   |              |
|                                            |                                        | 3                                                                            |              |
| Identificação*                             | 16.2.7196                              | *                                                                            |              |
| BRUNA RAIARY DAS G                         | RACAS DE OLIVEIRA                      |                                                                              |              |
| Data Início*                               | 01/01/2019 (0                          | 01/01/2019 - 31/12/2023 )                                                    |              |
| Data Fim*                                  | 31/12/2019 (0                          | 01/01/2019 - 31/12/2023 )                                                    |              |
|                                            | Descreva aqui a fu                     | nção do aluno na ação.                                                       |              |
| Descrição Função*                          |                                        |                                                                              |              |
| 1.2.1.1.1.1.1.1.1.1.1.1.1.1.1.1.1.1.1.1    |                                        |                                                                              |              |
| Carga Horária<br>Semanal*                  | 15                                     |                                                                              |              |
| (Horas no Formato 9999)<br>Voluntário*     | Sim                                    |                                                                              |              |
| Ativo*                                     | <ul> <li>Sim</li> <li>Não</li> </ul>   |                                                                              |              |
| <u>Plano de Trabalho</u>                   |                                        |                                                                              |              |
| Data Início                                | Data Fim                               | Atividade (Limite 300 caracteres)                                            |              |
| × 01/01/2019                               | 30/01/2019                             | Atividades que serão desenvolvidas pelo discente no<br>primeiro mês da ação. |              |
|                                            |                                        |                                                                              |              |
| × 01/02/2018                               | 28/02/2019                             | Atividades que serão desenvolvidas pelo discente no<br>segundo mês da ação.  |              |
|                                            |                                        |                                                                              | -            |
|                                            |                                        |                                                                              | -            |
|                                            |                                        | Adicionar                                                                    |              |

O proponente deverá **justificar** a necessidade de cada um dos alunos voluntários no campo **Plano de Trabalho** no formulário no SGE.

Na hipótese de o coordenador ainda não ter selecionado os alunos voluntários que integrarão a Equipe, basta selecionar "Não" em "Deseja indicar a matrícula do aluno agora?" e preencher o Plano de Trabalho sem vincular a matrícula.

|                                                        |                                  |                                                     | Fechar |
|--------------------------------------------------------|----------------------------------|-----------------------------------------------------|--------|
| <sup>•</sup> Período de execuçã<br>Tipo de Integrante* | io: 01/01/2019 -<br>ALUNO DE GRA | - 31/12/2019<br>DUAÇÃO (MATRÍCULA)                  |        |
| Deseja indicar a mat                                   | trícula do aluno                 | agora? 🔘 Sim 🖲 Não                                  |        |
| Identificação*                                         | SEM-MATRÍCULA                    | *                                                   |        |
| NÃO-INDICADO>                                          |                                  |                                                     |        |
| Data Início*                                           | 01/01/2019                       | (01/01/2019 - 31/12/2023)                           |        |
| Data Fim*                                              | 31/12/2019                       | (01/01/2019 - 31/12/2023)                           |        |
|                                                        | Descreva aqui                    | a função do aluno na ação.                          |        |
| Descrição Função*                                      |                                  |                                                     |        |
| Carga Horária                                          | 2.<br>                           |                                                     |        |
| Semanal*<br>Horas no Formato 9999)                     | 15                               |                                                     |        |
| Voluntário*                                            | Sim                              |                                                     |        |
| Ativo*                                                 | 🖲 Sim 🔘 Não                      |                                                     |        |
| <u>Plano de Trabalho</u>                               |                                  |                                                     |        |
| Data Início                                            | Data F                           | im Atividade (Limite 300 caracteres)                |        |
|                                                        |                                  | Atividades que serão desenvolvidas pelo discente no |        |
| × 01/01/2019                                           | 30/01/2019                       | e primeiro mes da ação.                             |        |
|                                                        |                                  |                                                     |        |
|                                                        |                                  | Atividades que serão executadas pelo discente no    |        |
| × 01/02/2019                                           | 28/02/2019                       | g                                                   |        |
|                                                        |                                  |                                                     |        |
|                                                        |                                  |                                                     | -      |
|                                                        |                                  |                                                     | +      |

Nos termos do item 8 do Edital 2020, a concessão de bolsas, transporte, materiais e outros eventuais apoios será tratada em edital específico a ser publicado pela PROEX para suporte **apenas para ações aprovadas**, de acordo com a disponibilidade de recursos financeiros para este fim.

Na hipótese de disponibilização de recursos para bolsas, estas poderão ser concedidas a alunos já participantes da ação como "voluntários" ou a novos alunos.

A bolsa só será concedida caso o Comitê aprove o Plano de Trabalho dos alunos constante na aba "Equipe" do SGE quando da submissão da proposta no edital de registro.

#### Aba Acompanhamento

A proposta deve ser aprovada pela Assembleia Departamental. O proponente docente deve anexar na ABA Acompanhamento o documento da aprovação da Assembleia (que pode ser ad referendum). No caso de proponente técnico-administrativo, deve-se anexar o documento de ciência da chefia imediata.

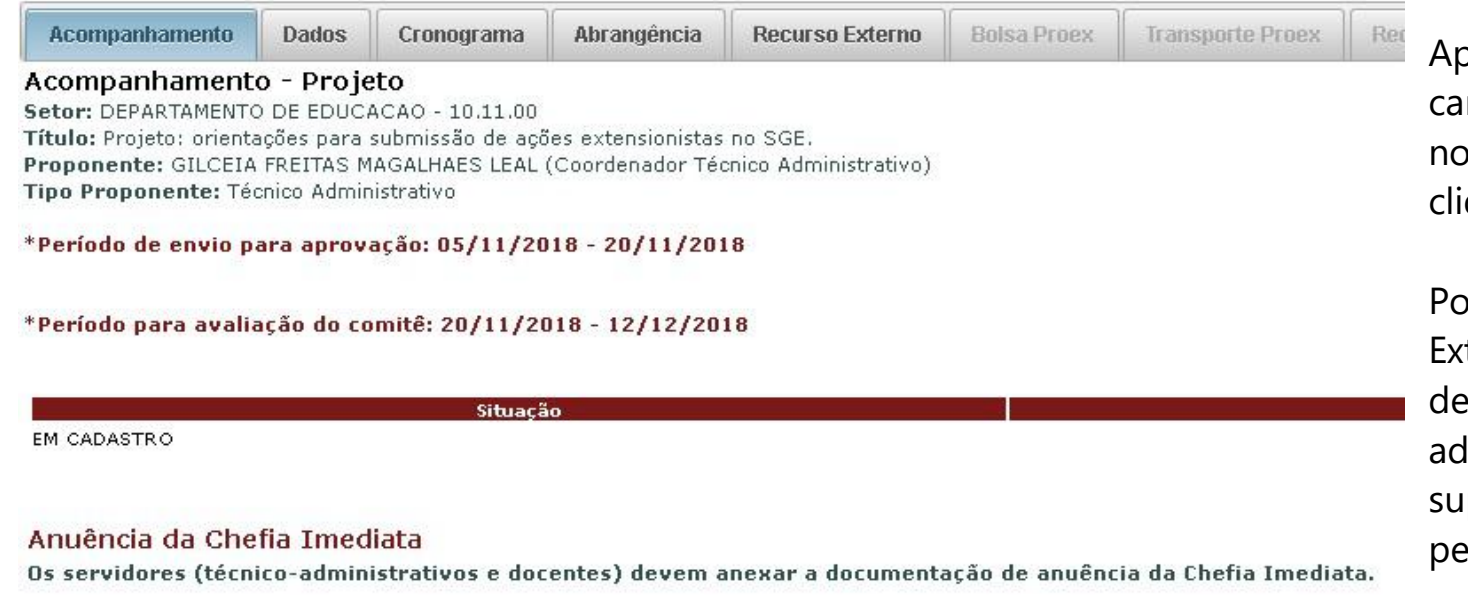

+ Documento

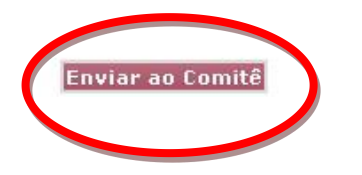

Após o preenchimento de todos os campos, você deverá salvá-la clicando no ícone na aba superior. Logo após clique na caixa **Enviar ao Comitê**.

Poderão ser proponentes de ações de Extensão servidores efetivos da UFOP, desde que sejam docentes ou técnicos administrativos com formação em nível superior vinculados à UFOP durante o período de vigência da ação.

#### Informações importantes

Após a apreciação do Comitê, a proposta poderá ser "**aprovada**", "**devolvida para adequações**" ou "**reprovada**". Você pode acompanhar o andamento da avaliação na aba Acompanhamento e ler o parecer no ícone.

|                                                                                                    | Programa Âmbar: Desafios E Ações Em Saúde Da Mulher                                                                                                    | ^                                         |                                   |
|----------------------------------------------------------------------------------------------------|----------------------------------------------------------------------------------------------------|-------------------------------------------|-----------------------------------|
|                                                                                                    | Ação vinculada: Vacina Hpv: Conhecimento, Aceitabilidade E                                                                                                    |                                           | Usuário:GILCEIA FREITAS MAGALHAES |
| S 🕞 🗐 🗙 🔍                                                                                                    | Adesão Em Ouro Preto<br>OBJETIVOS) -Avaliar conhecimento, aceitabilidade e adesão à                                                                              | T                                         |                                   |
| Acompanhamento Dados Cronog                                                                                                    | vacinação contra HPV em Ouro Preto, após ações educativas                                                                                                    | roex Recurso Proex Equipe Relatório Final |                                   |
| Acompanhamento - Projeto<br>Setor: DEPARTAMENTO DE ANALISES CLINI<br>Título: Vacina HPV: conhecimento, aceitabili<br>Proponente: ANGELICA ALVES LIMA (Coor<br>Tipo Proponente: Docente<br>*Período de envio para aprovação: 07,<br>*Período para avaliação do comitê: 23/ | etapa deste projeto. ESPECÍFICOS: - Adaptar aos adolescentes, o<br>material didático-pedagógico iá decenvolvido o utilizado com oc<br>OK<br>11/2017 - 31/05/2018 |                                           | Mensagem                          |
| T.                                                                                                    | Situação                                                                                                    | Gravação                                  |                                   |
| APROVADA                                                                                                    |                                                                                                    | 15/01/2018 10:32:09                       |                                   |
| EM AVALIAÇÃO NO COMITÊ                                                                                                    |                                                                                                    | 11/01/2018 20:56:14                       |                                   |
| COM PENDÊNCIAS                                                                                                    |                                                                                                    | 18/12/2017 09:54:59                       |                                   |
| EM AVALIAÇÃO NO COMITÊ                                                                                                    |                                                                                                    | 22/11/2017 16:43:05                       | i (                               |
| EM CADASTRO                                                                                                    |                                                                                                    | 16/11/2017 21:09:20                       |                                   |

Caso a proposta tenha sido **devolvida para adequações**, é preciso ficar atento aos prazos estabelecidos para regularizar a situação.

## Cadastramento Específico **CURSO VINCULADO OU ISOLADO**

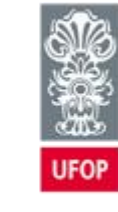

PROEX Pró-Reitoria de Extensão

#### Clique na Aba DADOS

| Acompanhamento                                                                     | Dados                                                                          | Cronograma                                                                                                    | Abrangência                                                                                 | Recurso Externo                                                                                              | Bolsa Proex                                        |  |  |  |
|------------------------------------------------------------------------------------|--------------------------------------------------------------------------------|----------------------------------------------------------------------------------------------------|---------------------------------------------------------------------------------------------|----------------------------------------------------------------------------------------------------|----------------------------------------------------|--|--|--|
| Curso - Inclusão<br>*Indica preenchimento obri                                     | igatório                                                                       |                                                                                                    | 1                                                                                           |                                                                                                    |                                                    |  |  |  |
| *Período para submi                                                                | ssões das                                                                      | s propostas: 05                                                                                                    | /11/2018 - 20                                                                               | /11/2018                                                                                                    |                                                    |  |  |  |
| Ano/Mês Execução                                                                   | 2019/1                                                                         | Período* 1º e                                                                                                    | 2º Semestres 🔻                                                                              |                                                                                                    |                                                    |  |  |  |
| Assessoria*                                                                        | Açőes u                                                                        | suais de Extensá                                                                                                    | ăo - Comitê de E                                                                            | xtensão                                                                                                    | •                                                  |  |  |  |
| Setor*                                                                             | DEPART                                                                         | AMENTO DE ED                                                                                                    | UCACAO E TE                                                                                 | CNOLOGIAS - 29.06.00                                                                                         | ) 🔻                                                |  |  |  |
| Título*                                                                            | Curso: d<br>no SGE.                                                            | prientações par                                                                                                    | ra o preenchim                                                                              | ento de ações exter                                                                                          | nsionistas                                         |  |  |  |
| Resumo*                                                                            | Escreva<br>facilita<br>O resumo<br>proposta<br>resumo o<br>foco da<br>extensão | o Resumo da pi<br>ar a análise.<br>o deve conter a<br>a descritas cor<br>o parecerista o<br>ação proposta<br>o universitária | roposta, busca<br>as informações<br>n clareza e ob<br>deverá estar e<br>e o seu enqua<br>a. | ndo sintetizá-la pa<br>mais relevantes so<br>jetividade. Após a<br>m condições de ente<br>dramento como ação | ara<br>obre a<br>leitura do<br>ender o<br>de<br>// |  |  |  |
| Palavras-Chave*                                                                    | 1-1                                                                            | <b>2-</b> 2                                                                                                    | 3                                                                                           | <b>I-</b> 3                                                                                                  |                                                    |  |  |  |
| (Mínimo 3 palavras)                                                                | 4-4 5-5                                                                        |                                                                                                    |                                                                                             |                                                                                                    |                                                    |  |  |  |
| Participação em<br>programa integrado                                              | Proposta                                                                       | a Isolada                                                                                                    |                                                                                             |                                                                                                    | *                                                  |  |  |  |
| Abrangência* Proposta Isolada<br>Programa: Orientações para o preenchimento do SGE |                                                                                |                                                                                                    |                                                                                             |                                                                                                    |                                                    |  |  |  |

#### **Campo Período**

Indique o **período de execução** da proposta.

#### **Campo Assessoria**

A UFOP registra tipos diferentes de ações de extensão:

1. Ações "usuais", originárias de setores e departamentos.

2. Ações institucionais, que têm origem e normatização específica. Indique nesse campo qual é o tipo da sua proposta: "Ações institucionais – PROEX/UFOP" ou "Ações usuais de Extensão – Comitê de Extensão".

#### **Campo Setor**

Abra a lista e marque a qual **Setor** da UFOP o proponente está vinculado.

#### **Campo Título**

Escreva o **Título** da proposta.

#### **Campo** Resumo

Escreva o Resumo da proposta, buscando sintetizá-la para facilitar a análise. O resumo deve conter as informações mais relevantes sobre a proposta, descritas com clareza e objetividade. Ele deve dar condições ao parecerista para entender a proposta e analisá-la como ação de extensão universitária.

#### **Campo Palavras-chave**

Indique pelo menos **três palavras-chave** diretamente relacionadas à proposta. O objetivo deste campo é definir metadados para a recuperação rápida de informações sobre a ação.

#### Campo Participação em programa integrado

Se a proposta for isolada, selecione a opção **Proposta isolada**. Caso seja vinculada a um programa, selecione o título da ação. Para que a proposta seja vinculada a um Programa, é necessário que o Programa já esteja inscrito no SGE, com o nome do proponente da "ação vinculada" inserido no campo **Liberação de proponentes para vinculação** ao Programa na aba **Distribuição de Recursos do Programa**. Isto é feito pelo coordenador do Programa.

#### **Campo Abrangência**

Aqui você informa a **abrangência** da sua proposta. Ela pode envolver apenas o setor/departamento de origem, sem vínculos a outros órgãos da UFOP ou mesmo a entidades externas. Nesse caso, a proposta é **intra- setorial** e você não terá que ir depois à ABA superior Abrangência.

Se a proposta envolver outros setores da UFOP, ela será **intersetorial**. Se ela envolver entidades ou grupos externos, será **interinstitucional**. Registre sempre a mais ampla. Nesses casos, você terá que ir à ABA superior Abrangência para inserir dados. Esta guia, no entanto, só pode ser acessada após o preenchimento de todos os campos dessa tela inicial.

#### **Campo Modalidade de Fomento**

Nesse campo, caso a proposta preveja apoio externo, o proponente marcará com um "x" **Recurso Externo**. Isso habilitará uma nova aba superior para a indicação de entidade externa envolvida. Eventuais suportes da própria UFOP poderão ser solicitados por meio do Edital de apoio que a PROEX lançará em 2020, caso haja recursos para tal.

#### **Campo Continuidade**

Informe se a proposta é nova ou se é continuidade.

#### **Campo Grupo Temático**

Abra a lista e marque o Grupo Temático principal e secundário.

#### Campo Linha de Extensão

Abra a lista e marque a Linha de Extensão em que sua proposta se enquadra.

#### Campo Caracterização

Abra a lista e marque a categoria na qual o curso se enquadra: "Aperfeiçoamento"; "Atualização"; "Iniciação" ou "Treinamento e Qualificação Profissional".

#### Campo Subcaracterização

Abra a lista e marque se o curso será em modalidade "presencial" ou "à distância".

#### Campo Início e Final Inscrição

Preencha os campos com as datas de início e de final do período de inscrições.

#### **Campo Vagas**

Informe a quantidade de vagas abertas ao público.

#### Campo Carga horária semanal

Aqui é preciso explicitar a carga horária semanal do aluno do curso.

#### Campo Local de Inscrição

Indique como e onde as inscrições serão realizadas (endereço da página ou do formulário de inscrição no caso de inscrições online).

#### **Campo Data Início e Final**

Indique a data prevista para o **início e o fim** da proposta, considerando toda a sua abrangência. Ação isolada pode ter, no máximo, 2 anos.

#### **Campo Justificativa**

Escreva qual é a **Justificativa** para a realização da proposta, isto é, você deve argumentar a respeito da relevância da ação para as comunidades participantes e para os estudantes envolvidos. Algumas perguntas podem orientar o preenchimento deste campo:

- Por que a ação é necessária? Como você caracteriza a comunidade ou grupo social que participará da ação? Você espera que a ação contribua para a solução de algum problema social?

- As ações a serem realizadas contribuirão para o desenvolvimento dos grupos sociais participantes? E para o processo de formação dos estudantes envolvidos?

- Existe demanda de alguma comunidade para o trabalho proposto?

#### **Campo Objetivo**

Escreva quais são os **Objetivos Geral e Específicos** da sua proposta. O que você pretende atingir ao realizá-la.

O **objetivo geral** indica o compromisso assumido pela equipe envolvida, de modo a orientar a convergência dos esforços de cada indivíduo participante da equipe conforme as posições que ocupam na ação.

Os **objetivos específicos** são mais tangíveis e passíveis de serem mensurados por meio de indicadores qualitativos e/ou quantitativos. Nesse caso você deve inserir dados mais pormenorizados do que pretende realizar ao longo do ano, bem como os resultados esperados. Todas as atividades listadas como objetivos específicos devem contribuir para o alcance do objetivo geral.

#### **Campo Metodologia**

Escreva a **Metodologia**, ou seja, como você pretende desenvolver a sua proposta. Neste campo é necessário descrever a estratégia planejada para o alcance dos objetivos. É o campo adequado para explicar como a ação pretende trabalhar diretrizes da extensão universitária tais como interação dialógica, interprofissionalidade e interdisciplinaridade, impacto na formação do estudante.

#### **Campo Ações**

Informe neste campo quais as **Ações** serão desenvolvidas, destacando como as ações a serem desenvolvi- das contribuirão para o desenvolvimento dos grupos sociais participantes e como contribuirão para formação integral dos estudantes.

#### **Campo Produtos**

Geralmente, temos produtos provenientes do trabalho. Podem ser publicações, programas de rádio ou TV, material informativo, programação de eventos, cartilhas, teses de doutorado ou dissertações de mestrado e outros. Deve-se listar aqui os produtos previstos durante a execução da ação.

#### Campo Articulação da sua proposta com o Ensino

Neste campo, você deve explicitar o potencial da proposta para o processo de ensino e aprendizagem, envolvendo tanto a comunidade acadêmica quanto os grupos sociais participantes da ação. É o campo adequado para descrever a relevância do projeto para a formação acadêmica e cidadã do estudante: de que forma o estudante terá sua formação enriquecida pela participação na ação?

#### Campo Articulação da sua proposta com a Pesquisa

O interesse é saber se a proposta apresenta interseção com atividades de pesquisa. Pedimos que você descreva a forma como a extensão se articula a processos de produção e transmissão de saberes e conhecimentos.

#### Campo Articulação da sua proposta com as demandas sociais

Desejamos saber qual a demanda social foi identificada, como foi identificada e de que forma a ação proposta pretende atuar em relação às demandas.

#### Campo Articulação da sua proposta com as Entidades Externas

O campo solicita que você apresente informações sobre os grupos organizados envolvidos na realização da proposta. Tais grupos podem ser tanto pessoas jurídicas como coletivos e grupos ligados a movimentos sociais sem personalidade jurídica. Solicitamos que você descreva o lugar de cada grupo no processo de realização da proposta: quais as funções, as responsabilidades e os compromissos assumidos pelos grupos participantes. Tais compromissos podem ir desde o financiamento e o oferecimento de espaços e outros tipos de recursos, até o apoio para a mobilização de público para atividades específicas.

#### **Campo Avaliação**

O processo de **avaliação** do trabalho deve envolver a equipe e a comunidade externa participante. Nesse campo, você deve informar como será feito o processo de avaliação da ação em relação ao alcance dos objetivos listados.

#### **Campo Público-alvo**

Informe qual será o **público-alvo** do trabalho. Identifique e descreva em linhas gerais o perfil das comunidades e grupos sociais que participarão da proposta.

#### **Campo Público Estimado**

Informe qual será o público estimado que será atendido pelo trabalho. Desejamos saber uma estimativa de quantidade do público que será atendido pela proposta.

#### Campo Local de Realização

Informe qual será o local de realização do trabalho. Informe onde as ações serão realizadas.

#### Campo Alunos de Graduação

Informe quantos alunos de graduação serão envolvidos no trabalho.

#### Campo Alunos de Pós-graduação

Informe quantos alunos de pós-graduação serão envolvidos no trabalho.

#### Campo Comitê de Ética

No caso de propostas que envolvam pesquisas com seres humanos (inclusive dados secundários, pesquisas sociológicas, antropológicas e epidemiológicas), o proponente deverá submetê-la ao Comitê de Ética em Pesquisa da UFOP (CEP). As diretrizes e Normas Regulamentadoras de Pesquisas Envolvendo Seres Humanos constam na Resolução Conselho Nacional de Saúde - CNS 466/2012 (disponível em http://conselho.saude.gov.br/resolucoes/2012/Reso466.pdf).

Caso na proposta fique evidente que, durante a execução posterior da atividade, haja a incorporação de resultados dessas atividades em projeto de pesquisa, o membro avaliador do Comitê indicará, no parecer, a necessidade de inclusão do documento no SGE. Cabe ressaltar que não é necessária, nessa etapa, a apresentação do parecer conclusivo do Comitê. Basta anexar o protocolo de submissão da proposta na Plataforma Brasil. Esse documento digitalizado deve ser inserido na área "Dados" da Plataforma Minha UFOP – SGE, no ato da submissão da proposta.

Se a pesquisa envolver metodologia da área de Ciências Humanas e Sociais Aplicadas, a exemplo da aplicação de questionário em uma entrevista, com dados identificáveis dos participantes da pesquisa, o protocolo deve seguir, também, Nacional orientações da Resolução Conselho de Saúde \_ CNS 510/2016 (disponível as em http://conselho.saude.gov.br/resolucoes/2016/Reso510.pdf).

O protocolo de submissão ou o parecer digitalizado do CEP deve ser anexado a este formulário clicando na caixa:

+ Anexar documento do Comitê de Ética em Pesquisa

Preenchidos os campos dessa 1ª Aba, passemos à 2ª.

#### Aba Cronograma

Indique a data prevista para a **execução** de cada atividade da proposta, considerando toda a sua abrangência. Lembre-se que a ação isolada pode ter prazo de execução de, no máximo, 2 anos.

| Acompanh                                                | namento                                                          | Dados                                                          | Cronograma                                          | Abrangência                                         | Recurso Externo | Bolsa Proex | Transporte Proex               | Recurso Proex                 | Equipe    | Relatório Final |
|---------------------------------------------------------|------------------------------------------------------------------|----------------------------------------------------------------|-----------------------------------------------------|-----------------------------------------------------|-----------------|-------------|--------------------------------|-------------------------------|-----------|-----------------|
| Cronogra<br>Setor: DEPA<br>Título: Curso<br>*Período de | I <b>MA - CU</b><br>RTAMENTO<br>o: orientaç<br>e <b>execuç</b> ã | I <b>FSO</b><br>) DE EDUC<br>;ões para o<br><b>ão: 01/01</b> , | ACAO E TECNOLO<br>preenchimento d<br>/2019 - 31/12/ | GIAS - 29.06.00<br>e ações extensior<br><b>2019</b> | nistas no SGE.  |             |                                |                               |           |                 |
|                                                         | Data                                                             | Início                                                         |                                                     | Data Fim                                            |                 |             |                                |                               | Atividad  | e               |
| ×                                                       | 01/01/20                                                         | 19                                                             | 10.                                                 | 01/2019                                             |                 |             | Período para                   | realização das i              | nscrições |                 |
| ×                                                       | 11/01/20                                                         | 19                                                             | 20.                                                 | /01/2019                                            |                 |             | Análise das i<br>final no site | nscrições e divu<br>: www.xxx | lgação do | resultado       |
| ×                                                       | 01/02/20                                                         | 19                                                             | 05.                                                 | 02/2019                                             |                 |             | Período em qu                  | e será explicada              | a propost | ca do curso     |
| ×                                                       | 06/02/20                                                         | 19                                                             | 31.                                                 | /03/2019                                            |                 |             | 1º modulo: de                  | screver                       |           |                 |
| ×                                                       | 01/04/20                                                         | 19                                                             | 30.                                                 | /04/2019                                            |                 |             | 2º módulo: de                  | screver                       |           |                 |

Preenchidos todos os campos da aba "Dados" e da aba "Cronograma", passemos agora à aba "Abrangência" tratada anteriormente.

#### Aba Abrangência

Na medida em que a proposta seja intersetorial ou interinstitucional, clique no sinal + para identificar o setor ou a instituição parceira. Este campo já contém o nome de setores e instituições participantes de projetos anteriores.

Caso o setor ou a instituição parceira ainda não estejam cadastradas, entre em contato com o Núcleo Administrativo da PROEX pelo telefone **31 3559 1836**.

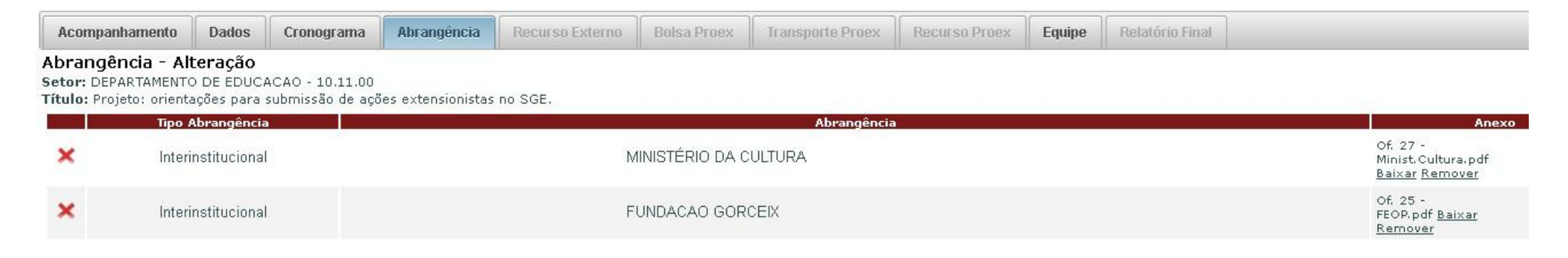

No caso de instituição externa, é obrigatório que se anexe um documento digitalizado da parceira (declaração, termo de anuência, ofício). Para tal, clique no campo **Anexo** e insira o documento.

#### Aba Recurso Externo

A aba **Recurso Externo** somente estará disponível se o campo "Recurso Externo" foi marcado na modalidade de fomento na aba **Dados**.

Após adicionar a Fonte Financiadora, o Sistema abrirá uma caixa em que você informará as formas do apoio externo recebido e o valor de cada um.

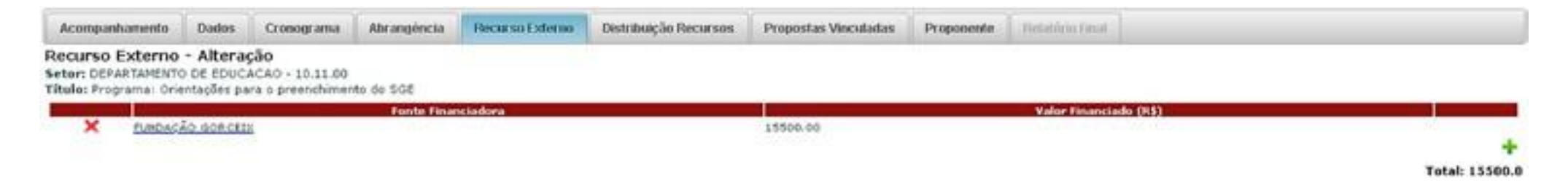

Após inserir a fonte financiadora e o respectivo valor, clique em **Adicionar** para fixar as informações. Caso haja mais de um apoio externo, repita os procedimentos.

| Fonte Financiadora*        |           | Fechor |
|----------------------------|-----------|--------|
|                            | 1         |        |
| Itens Financiados*         |           |        |
| Yalor Financiado<br>(R\$)* | Adicionar |        |

#### Aba Equipe

O nome do proponente aparece de forma automática na **Aba Equipe**, mas é preciso indicar a carga horária de dedicação semanal. O proponente poderá coordenar mais de uma ação extensionista, desde que a sua carga horária total de envolvimento nas mesmas não exceda 16 horas semanais. Respeitada esta premissa, o proponente pode atuar como "colaborador" em outras ações. Os demais membros, colaboradores externos, servidores e os alunos (voluntários e alunos da pós-graduação) devem ser inseridos manualmente, clicando no ícone +.

| Acompanhamento                                                                             | Dados                                 | Cronograma                         | Abrangência                          | Recurso Externo | Bolsa Proex | Transporte Proex | Recurso Proex                          | Equipe     | Relatório Final |               |      |       |  |
|--------------------------------------------------------------------------------------------|---------------------------------------|------------------------------------|--------------------------------------|-----------------|-------------|------------------|----------------------------------------|------------|-----------------|---------------|------|-------|--|
| Equipe - Inclusão<br>Setor: DEPARTAMENTO<br>Título: Curso: orientaç                        | <b>)</b><br>D DE EDUC#<br>ções para o | ACAO E TECNOLO<br>preenchimento de | GIAS - 29.06.00<br>e ações extension | istas no SGE.   |             |                  |                                        |            |                 |               |      |       |  |
|                                                                                            |                                       |                                    |                                      | Nome            |             |                  | I IIIIIIIIIIIIIIIIIIIIIIIIIIIIIIIIIIII | ício       | Fim             | Carga Semanal | Тіро | Ativo |  |
| X <u>GILCEIA FREITAS MAGALHAES LEAL (Coordenador Técnico Administrativo)</u> 01/01/2019 3: |                                       |                                    |                                      |                 |             |                  |                                        | 31/12/2019 | Sh              | SERVIDOR      | S    | +     |  |

| *Período de execução                        | 2: 01/01/2019 - 31/12/2019                                                                                                | Fechar |
|---------------------------------------------|----------------------------------------------------------------------------------------------------|--------|
| Tipo de Integrante*                         | <u> </u>                                                                                                    |        |
| Identificação*<br>Data Início*<br>Data Fim* | ALUNO DE GRADUAÇÃO (MATRÍCULA)<br>ALUNO DE PÓS-GRADUAÇÃO (MATRÍCULA)<br>COLABORADOR EXTERNO (DOCUMENTO)<br>SERVIDOR (CPF) |        |
| Descrição Função*                           |                                                                                                    |        |
| (Horas no Formato 9999)                     |                                                                                                    |        |
|                                             | Adicionar                                                                                                    |        |

#### Adicionando alunos à equipe

É obrigatório o envolvimento de alunos de graduação na ação de Extensão. Como a concessão de bolsa não está garantida em função de limites orçamentários, o proponente deve prever o desenvolvimento do traba- lho com alunos voluntários. Não há necessidade de nominar os alunos envolvidos. Basta prever o número necessário e o plano de trabalho dos mesmos. A indicação de alunos voluntários com os respectivos planos de trabalho é imprescindível para a análise da proposta.

| 50 S                                                                                                    | ALUNO DE GRAC            | JUAÇAO (MATRICULA)                                                       |  |
|----------------------------------------------------------------------------------------------------|--------------------------|--------------------------------------------------------------------------|--|
| Identificação*                                                                                                    | 16.2.7196                | <b>\$</b>                                                                |  |
| RUNA RAIARY DAS G<br>siaryb@gmail.com                                                                                                    | RACAS DE OLIVE           | IRA                                                                      |  |
| Data Início*                                                                                                    | 01/01/2019               | (01/01/2019 - 31/12/2029)                                                |  |
| Data Fim*                                                                                                    | 31/12/2019               | (01/01/2019 - 31/12/2023)                                                |  |
|                                                                                                    | Descreva aquí a          | a função do aluno na ação.                                               |  |
| Descrição Função*                                                                                                    |                          | PCNA PTANCANA PARANCE AND A MARKA                                        |  |
| Carga Horária<br>Semanal*<br>(Haras no Formato 9999)                                                                                                    | 15                       |                                                                          |  |
| Voluntário*                                                                                                    | · Sim                    |                                                                          |  |
| Ative*                                                                                                    | Sim Não                  |                                                                          |  |
|                                                                                                    |                          |                                                                          |  |
| lano de Trabalho                                                                                                    | Data S                   | im Atividade (limite 188 caracteres)                                     |  |
| lano de Trabalho<br>Data Inicio                                                                                                    |                          | Atividades que serão desenvolvidas pelo discente no                      |  |
| Data Inicio<br>Data Inicio<br>201.01./2019                                                                                                    | 30/01/2019               | primeiro mes da ação.                                                    |  |
| Cata Initio Cata Initio Cata I | 30/01/2019<br>28/02/2019 | Atividades que serão desenvolvidas pelo discente no segundo mês da ação. |  |

O proponente deverá **justificar** a necessidade de cada um dos alunos voluntários no campo **Plano de Trabalho** no formulário no SGE.

Na hipótese de o coordenador ainda não ter selecionado os alunos voluntários que integrarão a Equipe, basta selecionar "Não" em "Deseja indicar a matrícula do aluno agora?" e preencher o Plano de Trabalho sem vincular a matrícula.

|                               |                     |                                                                                                    | Eechar |
|-------------------------------|---------------------|----------------------------------------------------------------------------------------------------|--------|
| *Periodo de execu             | cao: 01/01/2019 -   | 31/12/2019<br>SUACÁO (MATRÍCULA)                                                                                                    |        |
| ripo de integrante            |                     | souline faureneed                                                                                                    |        |
| Deseja indicar a m            | atricula de aluno a | egora? 🔘 Sim 🕷 Não                                                                                                    |        |
| Identificação                 | * SEM-MATRICULA     | *                                                                                                    |        |
| <não-indicado></não-indicado> |                     | (1) The second second se |        |
| Data Inicie                   | * 01/01/2019        | (01/01/2019-31/12/2023)                                                                                                    |        |
| Data Fin                      | n* 31/12/2019       | (01/01/2019-31/12/2023)                                                                                                    |        |
|                               | Descreva aqui       | a função do aluno na ação.                                                                                                    |        |
| Descrição Função              | o*                  |                                                                                                    |        |
|                               |                     |                                                                                                    |        |
| Carga Horán                   | ia ias              |                                                                                                    |        |
| Otoras no Formato 991         | 10                  |                                                                                                    |        |
| Voluntária                    | •* 🖲 Sim            |                                                                                                    |        |
| Ative                         | o* ® Sim© Não       |                                                                                                    |        |
| Plano de Trabalho             |                     |                                                                                                    |        |
| Data Inici                    | e Data F            | im Atividade (Limite 200 caracteres)                                                                                                    |        |
| and a second                  |                     | Atividades que serão desenvolvidas pelo discente no                                                                                                    |        |
| × 01/01/2019                  | 30/01/2019          | primeiro mes de ação.                                                                                                    |        |
|                               |                     | 4                                                                                                    |        |
|                               |                     | Atividades que serão executadas pelo discente no                                                                                                    |        |
| × 01/02/2019                  | 28/02/2019          | segundo mes da ação.                                                                                                    |        |
|                               |                     |                                                                                                    |        |
|                               |                     |                                                                                                    | +      |
|                               |                     | Adicionar                                                                                                    |        |
|                               |                     |                                                                                                    |        |

Nos termos do item 8 do Edital 2020, a concessão de bolsas, transporte, materiais e outros eventuais apoios será tratada em edital específico a ser publicado pela PROEX para suporte **apenas para ações aprovadas**, de acordo com a disponibilidade de recursos financeiros para este fim.

Na hipótese de disponibilização de recursos para bolsas, as mesmas poderão ser concedidas a alunos já participantes da ação como "voluntários" ou a novos alunos. A bolsa só será concedida caso o Comitê aprove o Plano de Trabalho dos alunos constante na aba "Equipe" do SGE quando da submissão da proposta no edital de registro.

#### Aba Acompanhamento

A proposta deve ser aprovada pela Assembleia Departamental. O proponente docente deve anexar na Aba **Acompanhamento** o documento da aprovação da Assembleia (que pode ser ad referendum). No caso de proponente técnico-administrativo, deve-se anexar o documento de ciência da chefia imediata.

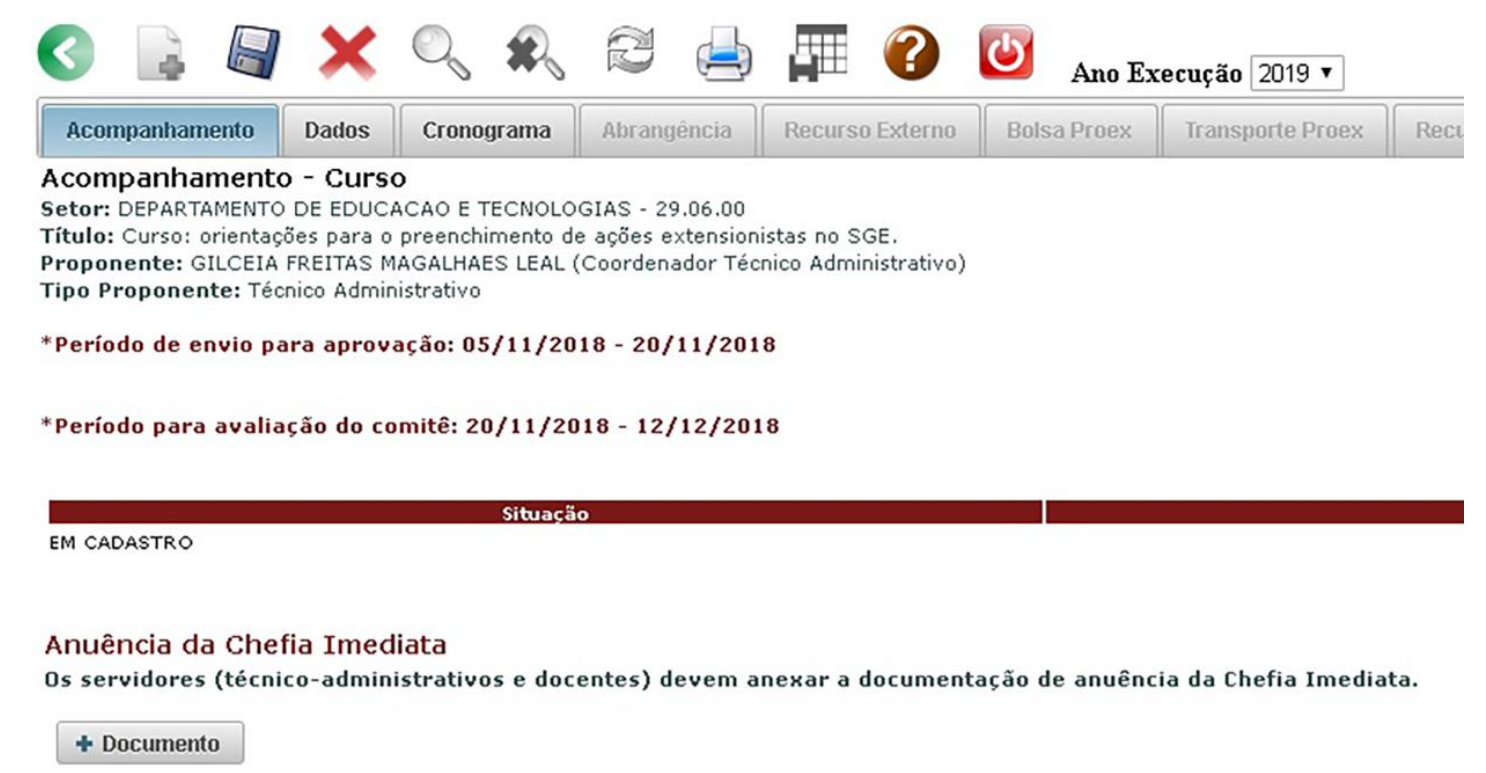

Após o preenchimento de todos os campos, você deverá salvá-la clicando no ícone na aba superior.

Logo após clique na caixa **Enviar ao Comitê**.

Poderão ser proponentes de ações de Extensão servidores efetivos da UFOP, desde que sejam docentes ou técnicos administrativos com formação em nível superior vinculados à UFOP durante o período de vigência da ação.

Enviar ao Comitê

#### Informações importantes

Para ser **voluntário** em uma ação de Extensão, o aluno deve observar o limite de carga horária estabelecido pela UFOP para atividades de Ensino, Pesquisa e Extensão, que não pode ultrapassar 54 horas semanais.

Para cadastrar **colaborador externo** que ainda não conste nos registros, é preciso informar à PROEX: a instituição externa, a escolaridade do colaborador, o CPF e o seu nome completo.

Para cadastrar **instituição externa** que ainda não conste nos registros, é preciso informar à PROEX: o país da mesma, o estado, a cidade, a descrição, a sigla se houver, a indicação de que se trata de IFES.

Após a apreciação do Comitê, a proposta poderá ser "**aprovada**", "**devolvida para adequações**" ou "**reprovada**". Você pode acompanhar o andamento da avaliação na aba **Acompanhamento** e ler o parecer no ícone **()**.

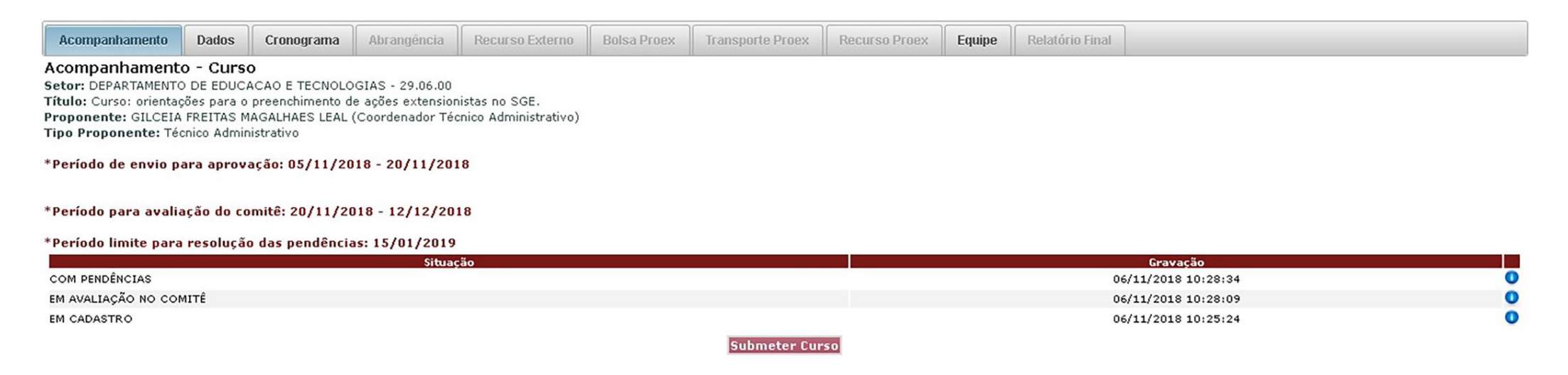

Caso a proposta tenha sido devolvida para adequações, é preciso ficar atento aos prazos estabelecidos para regularizar a situação. Após realizar as alterações, clique em Submeter para que a proposta retorne à avaliação do Comitê.

#### Leia atentamente o Edital PROEX para Ações de Extensão.

Em caso de dúvida, entre em contato com a PROEX. **Telefone:** (31) 3559 1836 **Endereço:** Campus Universitário Morro do Cruzeiro, bairro Bauxita, Ouro Preto/MG **Horário de atendimento:** 8 às 17h, **e-mail:** naproex@ufop.edu.br **Site:** proex.ufop.br

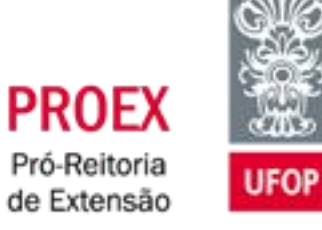